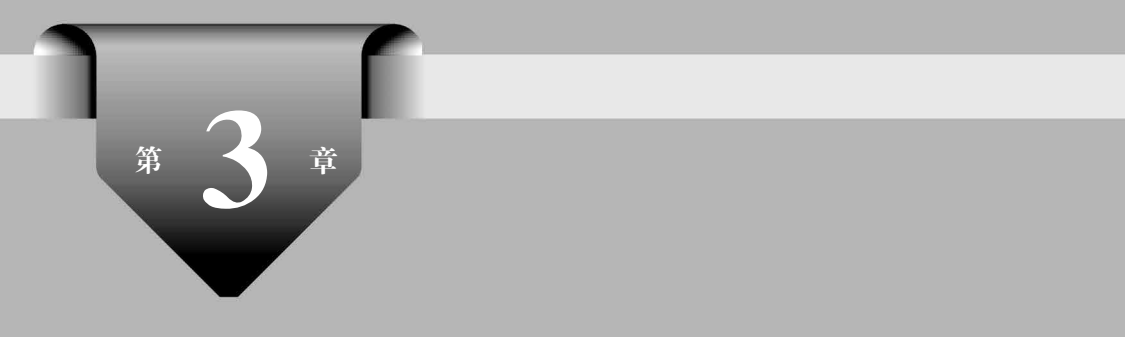

# 微信小程序组件

微信小程序框架为开发者提供了一系列的基础组件,这些原生组件让小程序具有良好的用户体验,同时也方便开发者快速开发。

#### 本章主要目标

- 了解小程序组件的含义;
- 熟练掌握常见的容器组件、内容组件、表单组件、导航组件、媒体组件和地图组件的 属性以及用法;
- 综合运用小程序组件完成问卷调查项目的设计与开发。

### 3.1 组件概述

组件是视图层基本的组成单元,具备 UI 风格样式以及特定的功能效果。当打开某款 小程序后,界面中的图片、文字等元素都需要使用组件,小程序组件使用灵活,组件之间通过 相互嵌套进行界面设计,开发者可以通过组件的选择和样式属性设计出不同的界面效果。 一个组件包括开始标签和结束标签,属性用来装饰这个组件的样式。

其语法格式如下:

<标签名称 属性 = "值"> 内容 </标签名称> 示例代码如下:

<button class = "btn">我是按钮组件</button>

上述代码用< button ></button >表示一个按钮组件,在< button >标签中通过 class="btn" 为< button >组件添加样式 btn。小程序目前提供的通用属性如表 3.1 所示。

| 属性名              | 类型           | 说明       | 备注                     |
|------------------|--------------|----------|------------------------|
|                  | atuing       | 组件的唯一 专扣 | 在当前界面中用 id 值标识唯一的组件,并且 |
| lu               | string       | 组件的唯一你点  | 不能有两个及以上 id 值同名        |
| class            | string       | 组件的样式类   | 为一个或多个组件设置样式类          |
| style            | string       | 组件的内联样式  | 动态设置内联样式               |
| hidden           | boolean      | 组件的显示/隐藏 | 组件均默认为显示状态             |
| data X           | 0.00-0       | 百合义民姓    | 当组件触发事件时会附带将该属性和值发送    |
| uata- *          | any          | 日止又周住    | 给对应的事件处理函数             |
| bind * / catch * | eventHandler | 组件的事件    | 为组件绑定/捕获事件             |

表 3.1 小程序组件通用属性

# 3.2 视图容器组件

视图容器(View Container)组件用于排版页面为其他组件提供载体。视图容器有 view、scroll-view 和 swiper 3 种。

### 3.2.1 view

view 容器是页面中最基本的容器组件,通过高度和宽度来定义容器大小。<view>相 当于 HTML 中的< div>标签,是一个页面中最外层的容器,能够接受其他组件的嵌入,例 如,多个 view 容器的嵌套。view 容器可以通过 flex 布局定义内部项目的排列方式(详见第 4 章 flex 布局)。其属性如表 3.2 所示。

| 属性名                    | 类型      | 默认值   | 说明                            |  |
|------------------------|---------|-------|-------------------------------|--|
| hover                  | boolean | false | 是否启动点击态                       |  |
| haven alaas            | ataing  |       | 按住容器后的样式。当属性设置为 hover-class = |  |
| nover-class            | string  | none  | "none"时,没有点击效果                |  |
| hover-stop-propagation | boolean | false | 指定是否阻止本容器的祖先节点出现点击态           |  |
| hover-start-time       | number  | 50    | 按住容器后多久出现点击态,单位为 ms           |  |
| hover-stay-time        | number  | 400   | 手指离开后点击态的保留时长,单位为 ms          |  |

表 3.2 < view >组件属性

**例** 3-1 本例设计了两组父子 view 容器的点击态,第一组父子 view 容器中子 view 容器不阻止点击态向父容器传递,第二组父子 view 容器中子 view 容器阻止点击态向父容器传递,程序运行效果如图 3.1 所示。

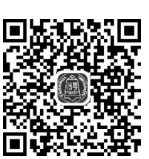

视频讲解

```
< view class = "demo - box">
< view class = "title"> 1. view 小案例</view>
< view class = "title">(1)不阻止父容器的 view - hover </view>
```

pages/view/view. wxml 文件代码如下:

**代次**信小程序 开发从入门到实战·微课视频版

</view>

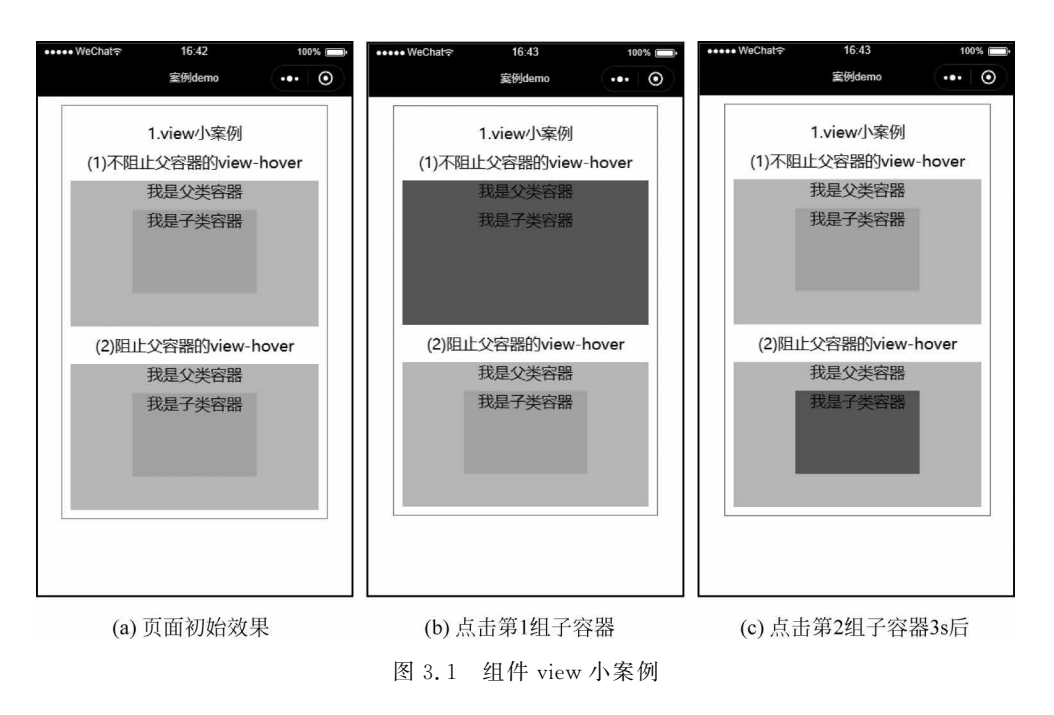

pages/view/view. wxss 文件代码如下:

```
.view - parent {
  width: 100 %;
  height: 350rpx;
  background - color: pink;
  text - align: center;
}
.view - son {
  width: 50 %;
  height: 200rpx;
  background - color: skyblue;
  margin: 20rpx auto;
  text - align: center;
}
.view-hover {
  background - color: red;
}
app. wxss 文件代码如下:
```

```
.demo - box {
   padding: 20rpx; margin: 20rpx 60rpx; border: 1rpx solid gray;
}
.title {
   display: flex;
   flex - direction: row;
   margin: 20rpx;
   justify - content: center;
}
```

app. wxss 文件中代码为公共样式,用于设置页面的布局以及标题样式,在本章所有案例中均相同,在后面的案例中省略。

【代码讲解】 本例在 view. wxml 文件中放置两组< view >容器,在 app. wxss 文件中设 置父容器背景色为浅红色,子容器背景色为浅蓝色,通过 hover-class="view-hover"为标签 增加属性,点击态均设置为点击后背景色更新为红色,第一组不阻止点击态传递给父容器, 在第二组子类容器中通过 hover-stop-propagation 来阻止点击态传递给父容器,并设置属性 hover-start-time="3000", hover-stay-time="4000", 当点击子容器时, 3s 后出现点击状态, 当手指松开 4s 后,子容器背景色变为初始颜色。

图 3.1(a)为页面初始效果;图 3.1(b)为点击第1组的子容器后,父子容器背景色均变为红色;图 3.1(c)为点击第2组的子容器后,仅有子容器背景色变为红色。

### 3.2.2 scroll-view

scroll-view 容器为可滚动的视图容器,允许用户通过手指在容器上滑动来改变显示区域,常见的滑动方向有水平滑动和垂直滑动。其属性如表 3.3 所示。

| 属性名                   | 类型            | 默认值          | 说明                                                  |
|-----------------------|---------------|--------------|-----------------------------------------------------|
| scroll-x              | boolean       | false        | 允许横向滑动                                              |
| scroll-y              | boolean       | none         | 允许纵向滑动                                              |
| upper-threshold       | number        | 50           | 距顶部/左边多远时(单位: px),触发 scrolltoupper 事件               |
| lower-threshold       | number        | 50           | 距顶部/右边多远时(单位: px),触发 scrolltolower 事件               |
| scroll-top            | number        |              | 设置纵向滚动条位置                                           |
| scroll-left           | number        |              | 设置横向滚动条位置                                           |
|                       |               |              | 值应为某子元素 id。设置哪个方向可滚动,则在哪个方                          |
| scroll-into-view      | string        |              | 向滚动到该元素                                             |
| scroll-with-animation | boolean       | false        | 在设置滚动条位置时使用动画过渡                                     |
|                       | h = =1        | ( . <b>1</b> | iOS下单击顶部状态、Android 双击标题栏滚动条返回                       |
| enable-back-to-top    | boolean       | false        | 顶部,仅支持纵向                                            |
| bindscrolltoupper     | eventhandle   |              | 滚动到顶部/左边,会触发 scrolltoupper 事件                       |
| bindscrolltolower     | eventhandle   |              | 滚动到底部/右边,会触发 scrolltolower 事件                       |
| hingaanall            | amonth an dla |              | 滚动时触发, event. detail = { scrollLeft, scrollTop,     |
| Dingscron             | eventiandle   |              | $scrollHeight, scrollWidth, deltaX, deltaY \rangle$ |

表 3.3 <scroll-view>组件属性

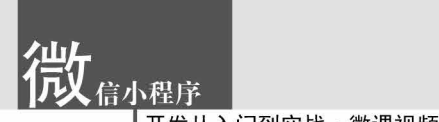

**注意**: 在使用纵向滚动时,需要为< scroll-view >设置一个固定宽度。 **例** 3-2 本例设计一个纵向 scroll-view 组件,运行效果如图 3.2 所示。

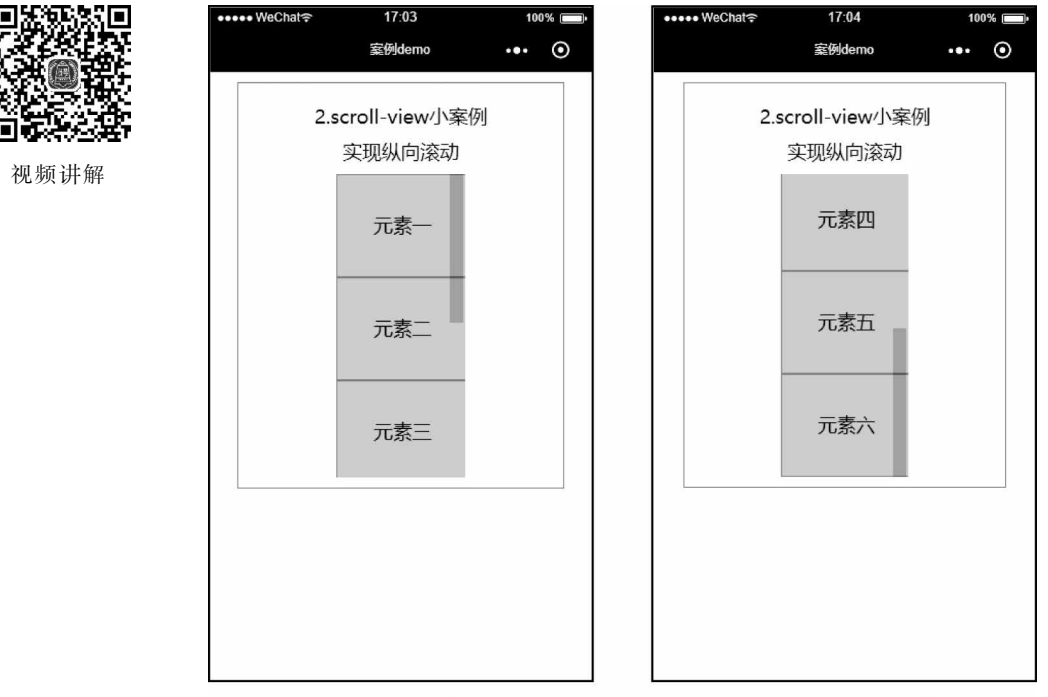

(a)页面初始效果

(b) scroll-view滚动后效果

图 3.2 组件 scroll-view 小案例

pages/scroll-view/scroll-view. wxml 文件代码如下:

```
<view class = "demo - box">
<view class = "title">2.scroll - view 小案例</view>
<view class = "title">实现纵向滚动</view>
< scroll - view scroll - y>
<view class = "scroll - item - y">元素一</view >
<view class = "scroll - item - y">元素二</view >
<view class = "scroll - item - y">元素三</view >
<view class = "scroll - item - y">元素四</view>
<view class = "scroll - item - y">元素五</view >
<view class = "scroll - item - y">元素六</view>
</scroll - view >
</view>
pages/scroll-view/scroll-view. wxss 文件代码如下:
scroll - view {
  height: 600rpx; width: 250rpx; margin: 0 auto;
}
.scroll - item - y {
  height: 200rpx; line - height: 200rpx;
```

}

【代码讲解】 本例在 scroll-view. wxml 文件中放置< scroll-view >组件,通过设置属性 scroll-y,允许组件上下滑动,在 scroll-view. wxss 文件中设置其高度为 600rpx,使得 scroll-view 组件能够纵向滚动,在< scroll-view >中嵌套 6 组< view >用于显示滚动效果,内部元素 宽度均为 250rpx。

图 3.2(a)为页面初始效果;图 3.2(b)为< scroll-view >组件滑动到底部后的效果。 在图 3.3 中,虚线框是< scroll-view >组件在京东小程序分类页中的应用。

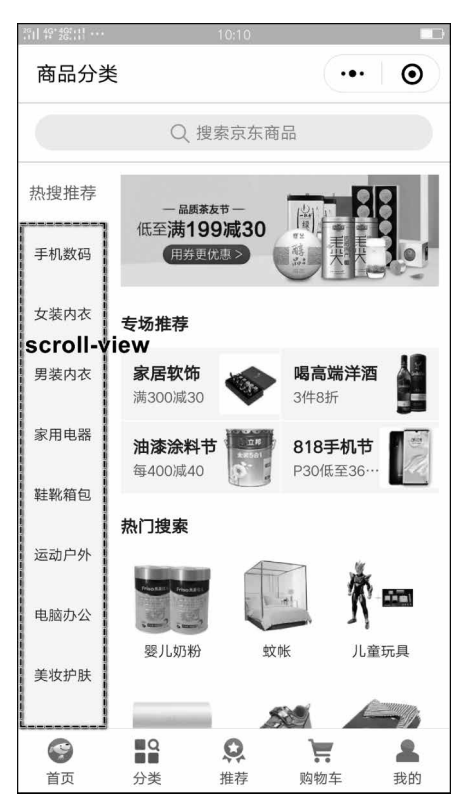

图 3.3 scroll-view 组件应用实例

### 3.2.3 swiper

< swiper >组件为滑块视图容器,通常用于图片之间的切换播放,被形象地称为轮播图。 其属性如表 3.4 所示。

| 属性名                    | 类型      | 默认值             | 说 明        |
|------------------------|---------|-----------------|------------|
| indicator-dots         | boolean | false           | 是否显示面板指示点  |
| indicator-color        | color   | rgba(0,0,0,0.3) | 指示点颜色      |
| indicator-active-color | color   | # 000000        | 当前选择的指示点颜色 |

表 3.4 < swiper > 组件属性

微。這一一個

开发从入门到实战·微课视频版

续表

| 属性名                     | 类型          | 默认值   | 说明                                                                                                    |
|-------------------------|-------------|-------|----------------------------------------------------------------------------------------------------|
| autoplay                | boolean     | false | 是否自动切换                                                                                                    |
| current                 | number      | 0     | 当前所在滑块的 index                                                                                                    |
| auguant itam id         | ataina      |       | 当前所在滑块的 item-id, 不能与 current                                                                                                    |
| current-iteni-iu        | string      |       | 被同时指定                                                                                                    |
| interval                | number      | 5000  | 自动切换时间间隔,单位:ms                                                                                                    |
| duration                | number      | 500   | 滑动动画时长,单位:ms                                                                                                    |
| circular                | boolean     | false | 是否采用衔接滑动                                                                                                    |
| vertical                | boolean     | false | 滑动方向是否为纵向                                                                                                    |
| · ·                     |             | "     | 前边距,可用于露出前一项的一小部分,接                                                                                                    |
| previous-margin         | string      | Upx   | 受 px 和 rpx 值                                                                                                    |
|                         |             | "     | 后边距,可用于露出后一项的一小部分,接                                                                                                    |
| next-margin             | string      | Upx   | 受 px 和 rpx 值                                                                                                    |
| display-multiple-items  | number      | 1     | 同时显示的滑块数量                                                                                                    |
|                         |             |       | 是否跳过未显示的滑块布局,设为 true 可                                                                                                    |
| skip-hidden-item-layout | boolean     | false | 优化复杂情况下的滑动性能,但会丢失隐                                                                                                    |
|                         |             |       | 藏状态滑块的布局信息                                                                                                    |
| 1. 1.1                  | .1 11       |       | current 改变时会触发 change 事件, event.                                                                                                    |
| bindchange              | eventhandle |       | detail = {current; current, source; source}                                                                                                    |
|                         |             |       | swiper-item 的位置发生改变时会触发                                                                                                    |
| bindtransition          | eventhandle |       | transition 事件, event. detail = $\{ dx_1, dx_2, dx_3, dx_4, dx_5, dx_6, dx_6, dx_6, dx_7, dx_8, dx_8, $ |
|                         |             |       | dy: dy                                                                                                    |
| 1.1.1                   | .1 11       |       | 动画结束时会触发 animationfinish 事件,                                                                                                    |
| bindanimationfinish     | eventhandle |       | event. detail 同上                                                                                                    |

**例** 3-3 swiper 组件小案例,运行效果如图 3.4 所示。 pages/swiper/swiper.wxml 文件代码如下:

```
<view class = "demo - box">
<view class = "title">3.swiper 小案例</view>
<view class = "title">图片进行翻页切换</view>
<swiper indicator - dots autoplay interval = "3000">
<swiper - item>
<image src = "/images/cat1.jpg"></image>
</swiper - item>
<swiper - item>
<image src = "/images/cat2.jpg"></image>
</swiper - item>
<image src = "/images/cat2.jpg"></image>
</swiper - item>
<image src = "/images/cat3.jpg"></image>
</swiper - item>
</swiper - item>
</swiper - item>
</swiper - item>
```

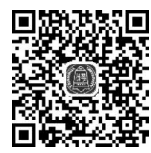

视频讲解

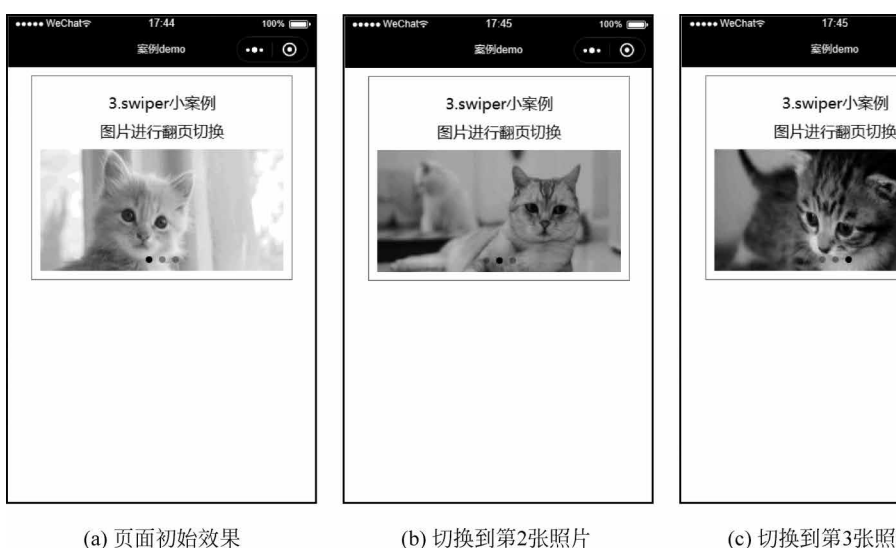

(b) 切换到第2张照片 图 3.4 swiper 组件小案例

(c) 切换到第3张照片

pages/swiper/swiper. wxss 文件代码如下:

```
swiper {
  height: 350rpx;
}
```

【代码讲解】 本例在 swiper. wxml 文件中放置 < swiper >组件,设置属性 autoplay 允许自动切换图片, 设置属性 interval="3000",图片每隔 3s 发生一次切换, 属性 indicator-dots 用于显示面板指示点, < swiper >组 件中嵌套3组< swiper-item >, swiper 容器的高度设置 为 300rpx。

图 3.4(a)为页面初始效果,此时默认显示第一张 图片;图 3.4(b)和图 3.4(c)分别显示第二张照片和第 三张照片,照片数据来自本地,保存在 images 文件 夹下。

在图 3.5 中, 虚线框是< swiper > 组件在携程小程序 中的应用。

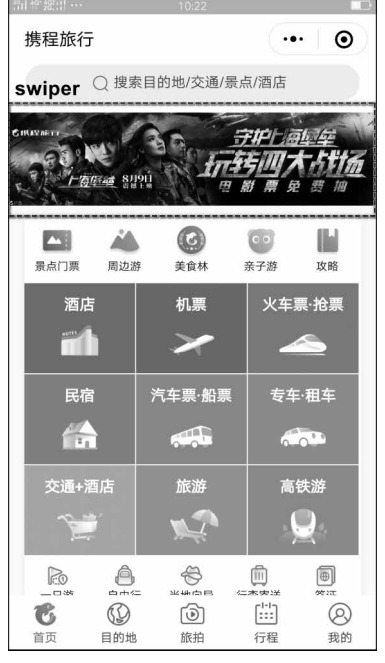

图 3.5 swiper 组件应用实例

#### 基础内容组件 3.3

#### 3.3.1 icon

<icon>为图标组件,常用于页面装饰,开发者可以自定义其类型、大小和颜色。其属性

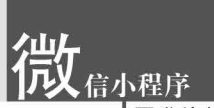

如表 3.5 所示。

| 属性名   | 类型                 | 默认值 说 明  |                                                                                                   |  |  |
|-------|--------------------|----------|---------------------------------------------------------------------------------------------------|--|--|
| type  | string false       |          | icon 的类型,有效值: success, success_no_circle, info,<br>warn, waiting, cancel, download, search, clear |  |  |
| size  | number/string 23px |          | icon 的大小,单位: px(基础库 2.4.0 起支持 rpx)                                                                |  |  |
| color | color              | # 000000 | icon 的颜色,同 CSS 的 color                                                                            |  |  |

表 3.5 < icon>组件属性

例如,自定义一个绿色、40px 大小的 success 图标。 WXML 中的代码如下:

< icon type = "success" size = "40" color = "green" />

如果有多个图标需要批量生成,利用 wx:for 循环精简代码,在 JS 文件的 data 中存放数据,然后在 WXML 文件中使用< block >标签进行列表渲染。

批量生成不同大小的 success 图标的示例代码如下。

WXML 中的代码如下:

```
< view >
    < block wx:for = "{{iconSize}}">
        <icon type = "success" size = "{{item}}" />
        </block>
</view >
Lo of (# (b) TH fm T)
```

JS 文件代码如下:

```
Page({
    data: {
        iconSize: ["20", "25", "30"]
    }
})
```

上述代码生成的图标大小分别为 20rpx、25rpx 和 30rpx。

**[例] 3-4** icon 组件小案例,运行效果如图 3.6 所示。

pages/icon/icon.wxml 文件代码如下:

```
< view class = "demo - box">
  < view class = "title">4. icon 小案例</view >
  < view class = "title">(1)实现大小变化</view >
  <block wx:for = "{{iconSize}}">
     <icon type = "success" size = "{{item}}" />
  </block >
  < view class = "title">(2)实现内容变化</view >
  <block wx:for = "{{iconType}}">
     <icon type = "size = "40" />
  </block >
  <view class = "title">(3)实现颜色变化</view >
  <block wx:for = "{{iconClor}}">
```

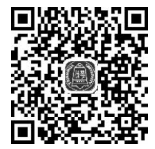

视频讲解

```
< icon type = "success" size = "40" color = "{{item}}" />
</block>
</view>
```

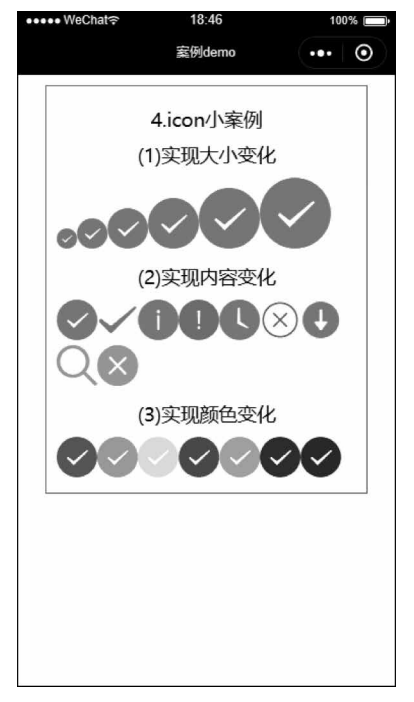

图 3.6 icon 组件小案例

```
pages/icon/icon.js文件代码如下:
```

```
Page({
    data: {
        iconSize: [20, 30, 40, 50, 60, 70],
        iconType: [
            "success", "success_no_circle", "info", "warn", "waiting", "cancel", "download",
        "search", "clear"
        ],
        iconColor: [
            "red", "orange", "yellow", "green", "red", "blue", "purple"
        ],
        }
})
```

【代码讲解】 本例在 icon. js 文件中的 data 中设置 3 个数组,分别为 iconSize、 iconType 和 iconColor,用于设置图标的大小、图标的类型和图标的颜色。在 icon. wxml 文件中使用< block >标签配合 wx:for 批量生成多个标签组件。

### 3.3.2 text

<text>为文本组件,用于文字的显示,小程序的文本组件支持转义字符。其属性如

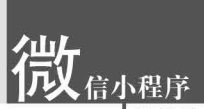

表 3.6 所示。

| 属性名        | 类型      | 默认值   | 说明     | 最 低 版 本 |
|------------|---------|-------|--------|---------|
| selectable | boolean | false | 文本是否可选 | 1.1.0   |
| space      | string  |       | 显示连续空格 | 1.4.0   |
| decode     | boolean | false | 是否解码   | 1.4.0   |

表 3.6 < text>组件属性

**例** 3-5 组件 text 小案例,运行效果如图 3.7 所示。

pages/text/text.wxml 文件代码如下:

<view class = "demo - box">

- <view class = "title">5.text 小案例</view>
- <view class = "title">用于文本的显示</view>

<text>{{text}}</text>

<button bindtap = "add">增加一行</button>

```
<button bindtap = "reduce">删除一行</button>
```

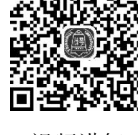

视频讲解

</view>

| ●●●●● WeChat 穼                                                                 | 19:25                                                                                                    | 100%                                                                                                    | ●●●●● WeChat I                                                                             | 19:26                                                                                                    | 100%                                                        | <br>weChat≎                                                                                                    | 19:27                                                                                                    | 100%                                           |
|--------------------------------------------------------------------------------|----------------------------------------------------------------------------------------------------|----------------------------------------------------------------------------------------------------|--------------------------------------------------------------------------------------------|----------------------------------------------------------------------------------------------------|-------------------------------------------------------------|----------------------------------------------------------------------------------------------------|----------------------------------------------------------------------------------------------------|------------------------------------------------|
|                                                                                | 案例demo                                                                                                    | •••   ••                                                                                                    |                                                                                            | 案例demo                                                                                                    | ••• •                                                       |                                                                                                    | 案例demo                                                                                                    | ••• •                                          |
| ;;<br>2019年;;<br>目:制定<br>4,"行动,<br>网+"重九<br>合试验区有<br>IPv6级模部<br>业互联网、<br>建设和融合 | 5.text小案例<br>用于文本的显示<br>中国要推进这7<br>%施新时期"互<br>实施数字经济、工程,建设之<br>202、持续推进<br>202、持续推送G种<br>203、加强人工<br>物联网等新型<br>约应用。<br>增加一行<br>删除一行 | <ul> <li>C 0个工程项</li> <li>联网</li> <li>"互联</li> <li>工智能创</li> <li>大數步伐和</li> <li>智能</li> <li>工 互</li> <li>五 工</li> <li>五 工</li> <li>五 型</li> <li>金 型</li> <li>金 型</li> <li>金 型</li> <li>金 型</li> <li>金 型</li> <li>金 型</li> <li>金 型</li> <li>金 型</li> <li>金 型</li> <li>金 型</li> <li>金 型</li> <li>金 型</li> <li>金 型</li> <li>金 型</li> <li>金 型</li> <li>金 型</li> <li>本</li> <li>本</li> <li>エ</li> <li>エ</li></ul> | ;<br>2019年, -<br>目:制定, -<br>(元初, 一<br>約00月5月<br>合试验区建<br>IPv6规模部<br>业互联网、<br>建设和融合<br>增加一行 | 5.text小案例<br>目于文本的显示<br>ド国要推进这70<br>施新时其经济、<br>工程,建设人工<br>区,持续推进<br>设,加快5G商<br>響,加强人工<br>物联网等新型;<br>应用。<br>增加一行<br>删除一行 | 介工程项<br>詳网<br>「互联<br>[智能创<br>大数提综宗<br>用步步伐和<br>習能、工<br>基础设施 | 】<br>2019年,<br>(三)<br>第1<br>(1)<br>1)<br>2019年<br>(1)<br>2019年<br>(1)<br>2019<br>(1)<br>2019<br>(1)<br>20<br>(1)<br>2019<br>(1)<br>2019<br>(1)<br>201<br>(1)<br>2019<br>(1)<br>2019<br>(1)<br>201 | 5.text小案例<br>用于文本的显示<br>中国要推进这7<br>流統新时期"50<br>深流新时期"54<br>深、工程,建设人<br>短、持续推制<br>设计,加快56番<br>逻辑,加强人工<br>物联网等新型。<br>拉用。<br>增加一行<br>删除一行 | 下<br>0个工程项<br>所网<br>工智能创<br>大新步伐和<br>智能:<br>公施 |
| (a)                                                                            | 页面初始效                                                                                                    | 女果                                                                                                    | (b)                                                                                        | 増加一行う                                                                                                    | (字                                                          | (c)                                                                                                    | 删除一行了                                                                                                    | 文字                                             |

图 3.7 text 组件小案例

pages/text/text. js 文件代码如下:

```
var initData = "2019 年,中国要推进这 70 个工程项目:制定实施新时期"互联网 + "行动,实施数字
经济、"互联网 + "重大工程,建设人工智能创新应用先导区,持续推进大数据综合试验区建设;加快
5G 商用步伐和 IPv6 规模部署,加强人工智能、工业互联网、物联网等新型基础设施建设和融合
应用。"
var extraLine = []; //创建一个空数组
Page({
    data: {
```

```
text: initData
 },
 add: function(e) {
                                                    //增加一行
   extraLine.push("增加一行")
   this.setData({
      text: initData + '\n' + extraLine.join('\n')
                                                    //更新数组值
   })
 },
 reduce: function(e) {
    if(extraLine.length > 0) {
                                                     //删除一行
      extraLine.pop()
      this.setData({
        text: initData + '\n' + extraLine.join('\n')
                                                    //更新数组值
      })
   }
  }
})
```

【代码讲解】 本例在 text. wxml 文件中通过< text >组件存放文字,以及增加两个 < button >按钮,分别绑定了点击事件,用于实现增加一行和删除一行的操作,对应在 text. js 文件中自定义 add()和 reduce()两个函数。

图 3.7(a)为初始页面;图 3.7(b)为点击"增加一行"按钮后,在文字内容下方增加一行;图 3.7(c)为点击"删除一行"按钮后,新增加的一行消失,回到页面初始状态。

### 3.3.3 progress

progress>为进度条组件,用于进度的显示,长度单位默认为 px。其属性如表 3.7
所示。

| 属性名             | 类型            | 默认值       | 说明                              |
|-----------------|---------------|-----------|---------------------------------|
| percent         | number        |           | 百分比 0%~100%                     |
| show-info       | boolean       | false     | 在进度条右侧显示百分比                     |
| border-radius   | number/string | 0         | 圆角大小                            |
| font-size       | number/string | 16        | 右侧百分比字体大小                       |
| stroke-width    | number/string | 6         | 进度条线的宽度                         |
| color           | string        | # 09BB07  | 进度条颜色(请使用 activeColor)          |
| activeColor     | string        | # 09BB07  | 已选择的进度条的颜色                      |
| backgroundColor | string        | # EBEBEB  | 未选择的进度条的颜色                      |
| active          | boolean       | false     | 进度条从左往右的动画                      |
|                 |               | 1l        | backwards:动画从头播; forwards: 动画从上 |
| active-mode     | string        | Dackwards | 次结束点接着播                         |

表 3.7 < progress >组件属性

例如,自定义一个当前进度为 30,宽度为 10rpx 的进度条,示例代码如下:

< progress percent = "30" stroke - width = "10rpx"></progress ></progress ></process ></process >

其运行效果如图 3.8 所示。

\_\_\_\_\_

图 3.8 进度条图示

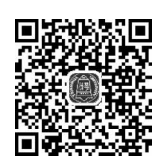

视频讲解

**例** 3-6 progress 组件小案例,运行效果如图 3.9 所示。 pages/progress/progress.wxml 文件代码如下:

<view class = "demo - box">

- <view class = "title">6.progress 小案例</view>
- <view class = "title">增加和减少进度</view>
- < progress percent = "{{progress}}" stroke width = "10rpx" show info ></progress >
- <button bindtap = "add">增加 10 % </button >
- <button bindtap = "reduce">减少 10 % </button >

```
</view>
```

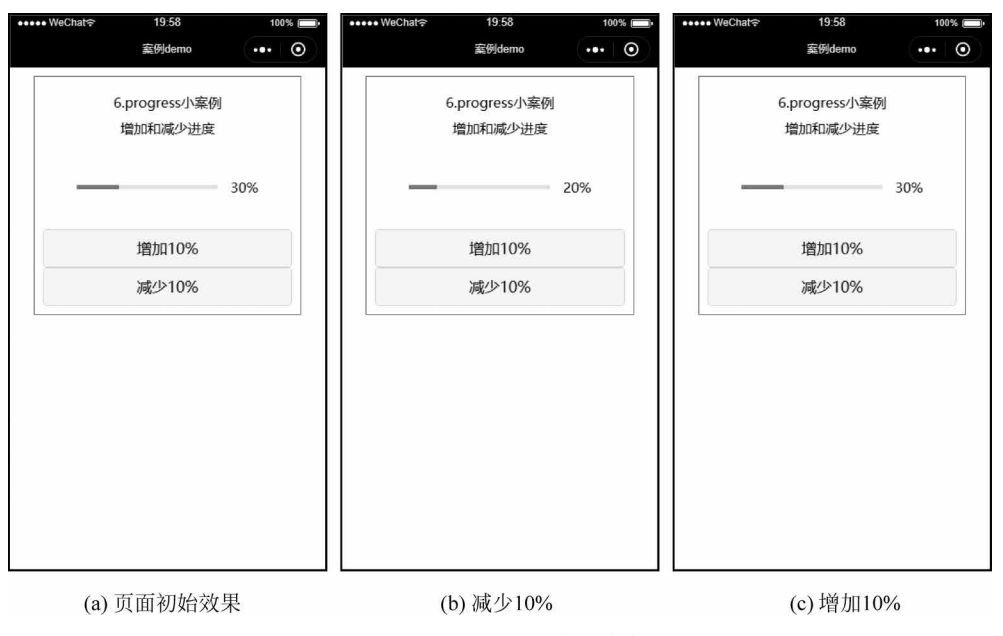

图 3.9 progress 组件小案例

pages/progress.js文件代码如下:

```
var per = 30;
Page({
    data: {
        progress: per,
     },
    add: function(e) {
        per += 10;
        if (per > 100) {
            per = 100;
        }
        //进度超过 100 % 不增加
     }
```

```
this.setData({
                                                  //更新进度值
     progress: per
   })
 },
 reduce: function(e) {
   per -= 10;
                                                  //减少10%
   if (per < 0) {
     per = 0;
                                                  //进度小于0%不减少
   }
   this.setData({
                                                  //更新进度值
     progress: per
   })
 }
})
pages/progress/progress. wxss 文件代码如下:
progress {
 padding: 80rpx;
}
```

【代码讲解】 本例在 progress. wxml 文件中放置< progress >组件,通过设置属性 show-info 让进度条右边显示当前进度值,以及增加两个< button >按钮,分别绑定了点击事件,用于实现增加 10%的进度值和减少 10%的进度值,在 progress. js 文件中自定义 add()和 reduce()两个函数。

图 3.9(a)为初始页面;图 3.9(b)为点击"减少 10%"按钮后,进度值从 30%变为 20%; 图 3.9(c)为点击"增加 10%"按钮后,进度值从 20%变为 30%。

# 3.4 表单组件

表单组件在网页开发中十分常见,对于小程序而言,当用户需要设计注册、登录等页面 时可以使用表单。表单组件是多类组件的统称。

### 3.4.1 button

< button >为按钮组件,是常用的表单组件之一,用于事件的触发以及表单的提交。其属性如表 3.8 所示。

| 属性名      | 类型      | 默认值     | 说 明               | 最低版本 |
|----------|---------|---------|-------------------|------|
| size     | string  | default | 按钮的大小             |      |
| type     | string  | default | 按钮的样式类型           |      |
| plain    | boolean | false   | 按钮是否镂空,背景色透明      |      |
| disabled | boolean | false   | 是否禁用              |      |
| loading  | boolean | false   | 名称前是否带 loading 图标 |      |

| 表 | 3. | 8 | < | button | > | 组 | 件 | 属 | 性 |
|---|----|---|---|--------|---|---|---|---|---|
|---|----|---|---|--------|---|---|---|---|---|

**次** 信小程序 西安从入门到实战・微课视频版

续表

| 属 性 名                  | 类型      | 默认值          | 说明                               | 最低版本  |
|------------------------|---------|--------------|----------------------------------|-------|
| form-type              | string  |              | 用于< form >组件,点击分别会触发             |       |
|                        | 8       |              | <form>组件的 submit/reset 事件</form> |       |
| open-type              | string  | button-hover | 微信开放能力                           | 1.1.0 |
| h                      |         | button-hover | 指定按钮按下去的样式类。当 hover-             |       |
| nover-class            | string  |              | class="none"时,没有点击态效果            |       |
| 1                      | boolean | false        | 指定是否阻止本节点的祖先节点出现                 | 1 5 0 |
| nover-stop-propagation |         |              | 点击态                              | 1.5.0 |
| hover-start-time       | number  | 20           | 按住后多久出现点击态,单位:ms                 |       |
| hover-stay-time        | number  | 70           | 手指松开后点击态保留时间,单位:ms               |       |

**注意**: button-hover 默认为{background-color: rgba(0, 0, 0, 0, 1); opacity: 0.7;}。 size 属性值如下。

(1) default: 默认按钮,宽度与手机屏幕宽度保持一致。

(2) mini: 迷你按钮,尺寸小于默认按钮。

示例代码如下:

< button >默认按钮</button > < button size = "mini">迷你按钮 </button >

其运行效果如图 3.10 所示。

type 属性值如下。

(1) primary: 主要按钮,颜色为绿色。

(2) default: 默认按钮,颜色为灰白色。

(3) warn:警告按钮,颜色为红色。

示例代码如下:

< button type = "primary"> primary 按钮</button > < button type = "default"> default 按钮</button > < button type = "warn"> warn 按钮</button >

其运行效果如图 3.11 所示。

| 默认按钮 |  |
|------|--|
| 迷你按钮 |  |

图 3.10 默认按钮和迷你按钮

form-type属性值如下。 (1) submit:提交表单。 (2) reset:重置表单。 示例代码如下:

| primary按钮 |  |
|-----------|--|
| default按钮 |  |
| warn按钮    |  |

图 3.11 type 属性值对应的按钮

<button form - type = "submit">提交按钮</button><button form - type = "reset">重置按钮</button>

其运行效果如图 3.12 所示。

| 提交按钮     |  |
|----------|--|
| JACA JAM |  |
| 重置按钮     |  |

图 3.12 form-type 属性值对应的按钮

**例** 3-7 button 组件小案例,运行效果如图 3.13 所示。

| •••• | ••• WeChat   20:35 100%                             |
|------|-----------------------------------------------------|
|      | button ••• O                                        |
|      | 7.button小案例<br>(1)迷你按钮<br>主要按钮 次要按钮 警告按钮<br>(2)按钮状态 |
|      | 普通按钮                                                |
|      | 禁用按钮                                                |
|      | ◎ 加载按钮                                              |
|      | (3)增加按钮事件                                           |
|      | 点我获取用户信息                                            |
|      |                                                     |
|      |                                                     |
|      |                                                     |
|      |                                                     |

视频讲解

图 3.13 button 组件小案例

pages/button/button.wxml 文件代码如下:

```
< view class = "demo - box">
  < view class = "title">7.button 小案例</view>
  < view class = "title">(1)迷你按钮</view>
  <button size = "mini" type = "primary">主要按钮</button>
  <button size = "mini" type = "default">次要按钮</button>
  <button size = "mini" type = "default">次要按钮</button>
  <button size = "mini" type = "default">次要按钮</button>
  <button size = "mini" type = "warn">警告按钮</button>
  <button size = "mini" type = "warn">警告按钮</button>
  <button > imatrix = "mini" type = "warn">警告按钮</button>
  <button > imatrix = "mini" type = "warn">警告按钮</button>
  <button > imatrix = "mini" type = "warn">警告按钮</button>
  <button > imatrix = "mini" type = "warn">
  <button > imatrix = "mini" type = "warn">
  <button > imatrix = "mini" type = "warn">
  <button > imatrix = "mini" type = "warn">
  <button > imatrix = "mini" type = "warn">
  <button > imatrix = "mini" type = "warn">
  <button > imatrix = "mini" type = "warn">
  <button > imatrix = "mini" type = "warn">
  <button > imatrix = "mini" type = "warn">
  <button > imatrix = "mini" type = "warn">
  <button > imatrix = "mini" type = "warn">
  <button > imatrix = "mini" type = "warn">
  <button > imatrix = "mini" type = "warn">
  <button > imatrix = "mini" type = "warn">
  <button > imatrix = "mini" type = "warn">
  <button > imatrix = "mini" type = "warn">
  <button > imatrix = "mini" type = "warn">
  <button > imatrix = "mini" type = "warn">
  <button > imatrix = "mini" type = "warn">
  <button > imatrix = "mini" type = "warn">
  <button > imatrix = "mini" type = "warn">
  <button > imatrix = "mini" type = "warn">
  <button > imatrix = "mini" type = "warn">
  <button > imatrix = "mini" type = "warn">
  <button > imatrix = "mini" type = "warn">
  <button > imatrix = "mini" type = "warn">
  <button > imatrix = "mini" type = "warn">
  <button > imatrix = type = "warn">
  <button > imatrix = type = "warn">
  <button > imatrix = type = "warn">
  <button > imatrix = type = 'warn">
  <button > imatrix = type = 'warn">
  <button > imatrix = type = 'warn">
  <button > imatrix =
```

```
type://type://ty
```

【代码讲解】 在 button. wxml 文件中设置 3 组效果,分别为迷你按钮、普通按钮和带 点击事件按钮。第 1 组设置相同的 size 属性和不同的 type 属性实现 3 种不同类型的迷你 按钮; 第 2 组设置属性 disabled 和 loading 实现按钮禁用和加载动画效果; 第 3 组通过 bindgetuserinfo="getUserDetail"为按钮增加事件,并追加 open-type="getUserInfo"状态,然后在 JS 文件中定义点击事件。

### 3.4.2 checkbox

}

< checkbox > 为复选框组件,常用于在表单中进行多项数据的选择。复选框的< checkbox-group > 为父控件,其内部嵌套若干个< checkbox > 子控件。

< checkbox-group >组件只有一个属性,如表 3.9 所示。

| 属 性 名      | 类型           | 默认值 | 说明                                                     |
|------------|--------------|-----|--------------------------------------------------------|
| hindchange | eventhandle  |     | <checkbox-group>选中项发生改变时触发 change 事件,</checkbox-group> |
| bindenange | eventilandie |     | detail = {value:[选中的 checkbox 的 value 数组]}             |

表 3.9 < checkbox-group >组件属性

< checkbox >组件的属性如表 3.10 所示。

表 3.10 < checkbox >组件属性

| 属性名                  | 类 型 默认值 |       | 说明                                      |
|----------------------|---------|-------|-----------------------------------------|
| malura               | 1       |       | < checkbox >标识,选中时触发< checkbox-group >的 |
| value string         |         |       | change 事件,并携带< checkbox >的 value        |
| disabled boolean fal |         | false | 是否禁用                                    |
| checked boolean      |         | false | 当前是否选中,可用来设置默认选中                        |
| color                | color   |       | checkbox的颜色,同CSS的 color                 |

示例代码如下:

< checkbox - group >

< checkbox value = "tiger" checked = "true" />老虎
< checkbox value = "elephant" disabled = "true" />大象
< checkbox value = "lion" />狮子
< checkbox value = "penguin" />企鹅
</checkbox - group >

其运行效果如图 3.14 所示。

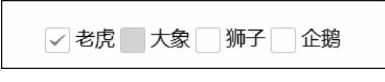

图 3.14 复选框图示

如图 3.14 所示,"老虎"选项被选中,"大象"选项禁止选择,"狮子"和 "企鹅"选项均未选中。

**例 3-8** checkbox 组件小案例,运行效果如图 3.15 所示。

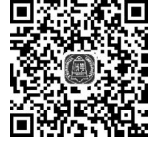

视频讲解

| ••••• WeChat 🗢 9:52 100% 🕞•            |                                                               |
|----------------------------------------|---------------------------------------------------------------|
| 案例demo ••• O                           | Console Sources Network Security AppData Audits Sensor        |
|                                        | ▶ ♦ top ▼   ●   Filter                                        |
| 8.checkbox小案例                          | checkbox发生change事件,携带value值为: ▶["Lion"]                       |
| 利用for循环批量生成                            | checkbox发生change事件,携带value值为: ▶(2) ["Lion", "penguin"]        |
| 老虎 大象 ✓ 狮子 ✓ 企                         | checkbox发生change事件,携带value值为: ▶(3) ["lion", "penguin", "elk"] |
| 鹅 ✓ 麋鹿 ── 天鹅                           | >                                                             |
|                                        |                                                               |
|                                        |                                                               |
| / · · // / · · · · · · · · · · · · · · |                                                               |

(a) 多个选项被选中

(b) 多个选项被选中时Console输出的内容

图 3.15 checkbox 组件小案例

pages/checkbox/checkbox.wxml 文件代码如下:

```
< view class = "demo - box">
  < view class = "title">8.checkbox 小案例</view>
  < view class = "title">利用 for 循环批量生成</view>
  < checkbox - group bindchange = "checkboxChange">
     <label wx:for = "{{items}}">
     <label wx:for = "{{item.name}}" checked = "{{item.checked}}" />{{item.value}}
     </label>
  </checkbox - group>
<//view>
```

pages/checkbox/checkbox.js文件代码如下:

```
Page({
    data: {
        items: [
            { name: "tiger", value: "老虎" },
            { name: "elephant", value: "大象" },
            { name: "lion", value: "狮子", checked: "true" },
            { name: "penguin", value: "企鹅" },
            { name: "elk", value: "肁鹿" },
            { name: "swan", value: "天鹅" },
        ]
```

```
},
checkboxChange:function(e) {
    console.log("checkbox 发生 change 事件,携带 value 值为: ", e.detail.value)
})
```

【代码讲解】 本例首先在 checkbox. js 文件中的 data 中定义一个数组 items,用于记录 复选框 的 名称(name)、值(value)以及选中情况,并在 check. wxml 文件中使用 < checkbox-group >标签包裹< checkbox >,使用< label >标签配合 wx: for 实现批量生成多 个 checkbox 组件;其次在< checkbox-group >标签上绑定监听事件,在 checkbox. js 文件中自 定义 checkboxChange()函数,以达到每次被触发后都在 Console 控制台输出最新选中的值。

图 3.15(a)为多个选项被选中后的效果;图 3.15(b)为 Console 控制台输出的内容,显示被选中的选项所携带的值。

### 3.4.3 input

<input>为输入框组件,常用于文本(如姓名、年龄等信息)的输入。其属性如表 3.11 所示。

| 属性名                  | 类型          | 默认值    | 说明                                                 |
|----------------------|-------------|--------|----------------------------------------------------|
| value                | string      |        | 输入框的初始内容                                           |
| type                 | string      | "text" | input 的类型                                          |
| password             | boolean     | false  | 是否是密码类型                                            |
| placeholder          | string      |        | 输入框为空时的占位符                                         |
| placeholder-style    | string      |        | 指定 placeholder 的样式                                 |
| placeholder-class    | string      |        | "input-placeholder"指定 placeholder 的样式类             |
| disabled             | boolean     | false  | 是否禁用                                               |
| maxlength            | number      | 140    | 最大输入长度,设置为一1的时候不限制最大长度                             |
|                      |             |        | 指定光标与键盘的距离,单位: px(基础库 2.4.0 起支持                    |
| cursor-spacing       | number      | 0      | rpx)。取 input 距离底部的距离和 cursor-spacing 指定距离          |
|                      |             |        | 的最小值作为光标与键盘的距离                                     |
| auto-focus           | boolean     | false  | (即将废弃,请直接使用 focus)自动聚焦,拉起键盘                        |
| focus                | boolean     | false  | 获取焦点                                               |
| confirm-type         | string      | "done" | 设置键盘右下角按钮的文字,仅在 type='text'时生效                     |
| confirm-hold         | boolean     | false  | 点击键盘右下角按钮时是否保持键盘不收起                                |
| cursor               | number      |        | 指定 focus 时的光标位置                                    |
| coloction start      | num han     | 1      | 光标起始位置,自动聚集时有效,需与 selection-end 搭配                 |
| selection-start      | number      |        | 使用                                                 |
| 1 1                  | 1           | 1      | 光标结束位置,自动聚集时有效,需与 selection-start 搭配               |
| selection-end number |             | -1     | 使用                                                 |
| adjust-position      | boolean     | true   | 键盘弹起时,是否自动上推页面                                     |
|                      |             |        | 键盘输入时触发, event. detail = {value, cursor, keyCode}, |
| bindinput            | eventhandle |        | keyCode为键值,基础库 2.1.0 起支持,处理函数可以直接                  |
|                      |             |        | 返回一个字符串,将替换输入框的内容                                  |
|                      | 1           |        | 1                                                  |

表 3.11 < input >组件属性

续表

| 属性名         | 类型                  | 默认值 | 说明                                             |
|-------------|---------------------|-----|------------------------------------------------|
| 1 16        |                     |     | 输入框聚焦时触发,event.detail = {value, height},height |
| bindiocus   | ndfocus eventhandle |     | 为键盘高度,在基础库1.9.90起支持                            |
| bindblur    | eventhandle         |     | 输入框失去焦点时触发,event.detail = {value: value}       |
| bindconfirm | eventhandle         |     | 点击"完成"按钮时触发, event. detail = {value: value}    |

type 属性值如下。

- (1) text: 文本输入键盘。
- (2) Number: 数字输入键盘。
- (3) idcard: 身份证输入键盘。
- (4) digit: 带小数点的数字键盘。

confirm-type 属性值如下。

- (1) send: 右下角按钮为"发送"。
- (2) search: 右下角按钮为"搜索"。

(3) next: 右下角按钮为"下一个"。

- (4) go: 右下角按钮为"前往"。
- (5) done: 右下角按钮为"完成"。

**例 3-9** input 组件小案例,运行效果如图 3.16 所示。

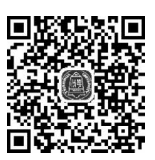

视频讲解

| ●●●●● WeChat | 100% 🔲 |   |     |      |                    |                    |                    |          |       |
|--------------|--------|---|-----|------|--------------------|--------------------|--------------------|----------|-------|
| 案例demo       | ••• 0  |   |     |      |                    |                    |                    |          |       |
| 9.input小案例   |        |   |     |      |                    |                    |                    |          |       |
| (1)文字输入框     |        |   |     |      |                    |                    |                    |          |       |
| 888888       |        |   |     |      |                    |                    |                    |          |       |
| (2)密码输入框     |        |   |     |      |                    |                    |                    |          |       |
| •••••        |        |   |     |      |                    |                    |                    |          |       |
| (3)禁用输入框     |        |   |     |      |                    |                    |                    |          |       |
| 该输入框已经被禁用    |        |   |     |      |                    |                    |                    |          |       |
| (4)为输入框增加事件监 | 斩      |   |     |      |                    |                    |                    |          |       |
| 88888        |        |   |     |      |                    |                    |                    |          |       |
|              |        | 1 | R.  | Со   | nsole              | Sources            | Network            | Security | AppD  |
|              |        | [ | •   | 9    | top                |                    | • 0                | Filter   |       |
|              |        |   | get | Inpu | it触发,              | 输入框的P              | 内容发生改变。            | 当前值为:    | В     |
|              |        |   | get | Inpu | it触发,              | 输入框的P              | 内容发生改变。            | 当前值为:    | 88    |
|              |        |   | get | Inpu | it触发,              | 输入框的P              | 内容发生改变。<br>5       | 当前值为:    | 888   |
|              |        |   | get | Inpu | it 艃友,<br>,轴尖      | 输入租的P              | N谷友生改变;<br>5       | 当則11月7:1 | 8888  |
|              |        |   | get | Inpu | t熙友,<br>+•••·      | • 111八性的/<br>输入框的/ | 內谷友生以受:<br>50次安生改变 | 当前值为:    | 88888 |
|              |        |   | get | Blur | ••••发,             | 文本 框 失 去           | 7年点,当前             | 值为:88888 | 8     |
|              |        | 3 | >   | 0201 | , 1996 - 1997 - 19 |                    |                    |          | -     |

(a) 模拟器效果

(b) 控制台效果

图 3.16 input 组件小案例

信小程序

开发从入门到实战・微课视频版

pages/input/input. wxml 文件代码如下:

```
<view class = "demo - box">
<view class = "title">9. input 小案例</view>
<view class = "title">(1)文字输入框</view>
<input type = "text" maxlength = "10" placeholder = "这里最多只能输入 10 个字" />
<view class = "title">(2)密码输入框</view>
<input type = "password" placeholder = "请输入密码" />
<view class = "title">(3)禁用输入框</view>
<input disabled placeholder = "该输入框已经被禁用" />
<view class = "title">(4)为输入框增加事件监听</view>
<input bindinput = "getInput" bindblur = "getBlur" placeholder = "这里输入的内容将会被监
听"/>
</view >
```

```
Page({
  getInput: function(e) {
    console.log("getInput 触发,输入框的内容发生改变,当前值为:" + e.detail.value);
  },
  getBlur: function(e) {
    console.log("getBlur 触发,文本框失去了焦点,当前值为:" + e.detail.value);
  },
})
pages/input/input.wxss 文件代码如下:
input {
  margin: 20rpx auto; border: 1px solid silver;
}
```

【代码讲解】 本例包含 4 个输入框 input 组件,分别为最大字符长度限时为 10、密码输入框、禁用输入框以及带有监听事件的输入框。在 input. wxml 文件中前三组分别通过设置属性 maxlength、password、disabled 来实现效果; 第四组通过属性 bindinput 和 bindfocus 为输入框增加当键盘输入时和失去焦点时所触发的事件,并在 input. js 文件中自定义两个事件函数 getInput()和 getBlur()。

图 3.16(a) 是模拟器上的程序效果;图 3.16(b) 是输入数据和失去焦点时程序在 Console 控制台打印的结果。

### 3.4.4 label

< label >是标签组件, label 组件不会呈现任何效果,但是可以用来改进表单组件的可用性。当用户在 label 元素内点击文本时,就会触发此控件,即当用户选择该标签时,事件会传递到和标签相关的表单控件上,可以使用 for 属性绑定 id,也可以将控件放在该标签内部。该组件对应的属性如表 3.12 所示。

| 表 3.12 | <li><label>组件属性</label></li> |
|--------|------------------------------|
|--------|------------------------------|

| 属性名        | 类型 | 说明       |
|------------|----|----------|
| for String |    | 绑定控件的 id |

注意:目前可以绑定的控件有<button>、< checkbox>、< radio>、< switch>。

这里以复选框< checkbox >为例,使用< label >标签的 for 属性绑定对应复选框,示例代码如下:

```
< checkbox - group >
< checkbox id = "tiger" value = "tiger" checked = "true" />
< label for = "tiger">老虎</label >
</checkbox - group >
```

也可以使用<label>包裹<checkbox>标签:

```
< checkbox - group >
< label >
< checkbox value = "tiger" checked = "true" />老虎
</label >
</checkbox - group >
```

上述两种做法效果一样,当用户点击"老虎"内容区域时,<checkbox> 组件均被选中。

**例** 3-10 label 组件小案例,运行效果如图 3.17 所示。

pages/label/label.wxml 文件代码如下:

```
<view class = "demo - box">
  <view class = "title">10.label 小案例</view>
  <view class = "title">(1)利用 for 属性</view>
  < checkbox - group >
    < checkbox id = "tiger" checked />
    <label for = "tiger">老虎</label >
    <checkbox id = "elephant" />
    <label for = "elephant">大象</label >
    < checkbox id = "lion" />
    <label for = "lion">狮子</label>
  </checkbox - group >
  <view class = "title">(2)label 包裹组件</view>
  < checkbox - group >
    <label>
      < checkbox checked />老虎
    </label>
    <label>
      < checkbox/>大象
    </label>
    <label>
      < checkbox/>狮子
    </label>
```

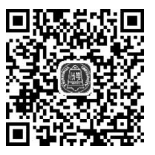

视频讲解

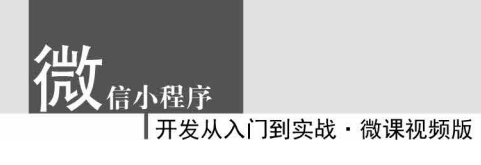

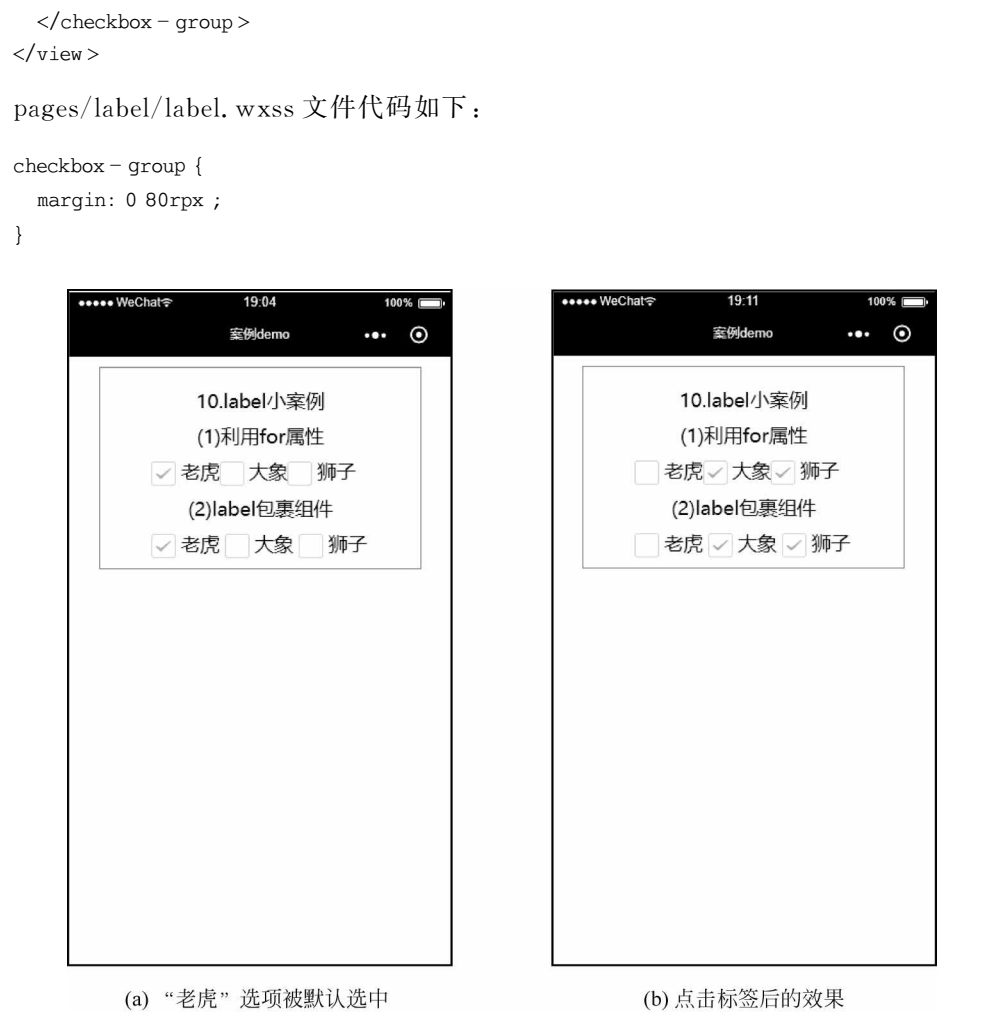

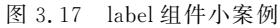

【代码讲解】 本例在 label. wxml 文件中放置两组标签组件,第一组使用 for 属性绑定 id,第二组让 label 包裹< checkbox >组件。

如图 3.17 所示,两种方法效果相同,当分别单击每个文字内容后,如果左边复选框是选 中状态,就会变成未选中状态;如果左边复选框是未选中状态,就会变成选中状态。

### 3.4.5 form

< form >为表单控件组件,用于提交表单组件中的内容。< form >控件组件内部可以嵌 套多种组件,具体组件类型如下所示。

(1) < input >: 输入框组件;

- (2) < button >: 按钮组件;
- (3) < checkbox >: 复选框组件;

(4) < switch >: 开关选择器;

CONVERSION REPORT

(5) < radio >: 单项框组件;

- (6) < picker >: 滚动选择器;
- (7) < slider >: 滑动选择器;
- (8) < textarea >: 多行输入框;
- (9) < label >: 标签组件。

< form >控件组件的属性如表 3.13 所示。

表 3.13 < form>控件组件属性

| 属 性 名         | 类型          | 说明                                                |
|---------------|-------------|---------------------------------------------------|
| report-submit | boolean     | 是否返回 formId 用于发送模板消息                              |
| bindsubmit    |             | 携带 form 中的数据触发 submit 事件, event. detail = {value: |
|               | eventhandle | {'name': 'value'} , formId: ''}                   |
| bindreset     | eventhandle | 表单重置时会触发 reset 事件                                 |

注意:当表单组件< form>需要提交二级内容表单组件(如< input >)的内容时,< form> 组件中需添加 bindsubmit 事件,< button>组件需添加 form-type 属性并赋值为 submit,此 时的二级内容表单组件(如< input >)还需要设置 name 属性。当需要在用户提交表单之后 发送模板消息时,表单组件< form>需设置 report-submit 属性并赋值为 true。

**例** 3-11 form 控件组件小案例,运行效果如图 3.18 所示。

| ●●● WeChat 🔶        | 10:14      | 100% |   |   |                                                              |                                                                     |                         |             |            |         |           | (****          | į,  |
|---------------------|------------|------|---|---|--------------------------------------------------------------|---------------------------------------------------------------------|-------------------------|-------------|------------|---------|-----------|----------------|-----|
|                     | 案例demo     | (    | ◙ |   |                                                              |                                                                     |                         |             |            |         | ŝ         |                | 1   |
|                     | 11.form小案例 |      |   |   |                                                              |                                                                     |                         |             |            |         |           | ð Sæ           | ł.  |
| 用户名:                | 模拟注册功能     |      |   |   |                                                              |                                                                     |                         |             |            |         |           | 视频词            | 井角  |
| admin               |            |      |   |   |                                                              |                                                                     |                         |             |            |         |           |                |     |
| 密码:                 |            |      |   |   |                                                              |                                                                     |                         |             |            |         |           |                |     |
| •••••               |            |      |   |   |                                                              |                                                                     |                         |             |            |         |           |                |     |
| 手机号:                |            |      |   |   |                                                              |                                                                     |                         |             |            |         |           |                |     |
| •••••••••••<br>验证码: |            |      |   |   | Console                                                      | Sources                                                             | Network                 | Security    | AppData    | Audits  | Sensor    | Storage        | Ti  |
| •••••               |            |      |   |   | Ø top                                                        |                                                                     | • 0                     | Filter      |            |         | C         | Default levels | ¥   |
|                     | 注册         |      |   | f | orm发生了sut                                                    | omit事件,挑                                                            | 【带数据为:                  |             |            |         |           |                |     |
|                     | 重置         |      |   | • | {username:<br>code: "12<br>password<br>phonenume<br>username | "admin", p<br>23456"<br>"admin"<br>per: "18888<br>"admin"<br>Object | oassword: "<br>3888888" | 'admin", ph | onenumber: | "188888 | 8888", со | de: "12345     | 5"} |
|                     |            |      |   |   | PIOLO_                                                       | , objecc                                                            |                         |             |            |         |           |                |     |
|                     |            |      |   | f | orm发生了res                                                    |                                                                     | 単已被重置                   |             |            |         |           |                |     |

(a)页面初始效果

(b) Console控制台打印的信息

图 3.18 form 组件小案例

pages/form/form.wxml 文件代码如下:

< view class = "demo - box">

<view class = "title">11.form 小案例</view>

<view class = "title">模拟注册功能</view>

< form bindsubmit = "onSubmit" bindreset = "onReset">

```
<text>用户名:</text>
   < input name = "username" type = "text" placeholder = "请输入你的用户名"></ input >
   <text>密码:</text>
   < input name = "password" type = "password" placeholder = "请输入你的密码"></ input >
   <text>手机号:</text>
   < input name = "phonenumber" type = "password" placeholder = "请输入你的手机号"></input>
   <text>验证码:</text>
   < input name = "code" type = "password" placeholder = "请输人验证码"></ input>
   <button form - type = "submit">注册</button>
   <br/>
<button form - type = "reset">重置</button>
 </form>
</view>
pages/form/form. is 文件代码如下:
Page({
 onSubmit(e) {
   console.log("表单被注册")
   console.log("form 发生了 submit 事件,携带数据为:", e.detail.value)
 },
 onReset() {
   console.log("form 发生了 reset 事件,表单已被重置")
 }
})
pages/form/form. wxss 文件代码如下:
input {
 border: 1px solid silver;
}
button {
 margin - top: 20rpx;
}
text {
 font - size: 36rpx;
}
```

【代码讲解】 本示例在 form. wxm 文件中放置一个< form >控件组件,为其绑定监听 事件 bindsubmit="onSubmit"和 bindreset="onReset",用于监听表单的提交和重置。在 < form >控件组件内部嵌套 4 个 < input >组件,设置属性 type="text"以及 type= "password"用于用户名和密码的输入。页面底部放置两个< button >组件,设置属性 formtype="submit"和 form-type="reset"用于提交和重置表单,并在 form. js 文件中自定义 onSubmit()函数和 onReset()函数。

图 3.18(a)为输入数据时模拟器的效果;图 3.18(b)是 Console 控制台打印的注册信息 效果。

# 3.4.6 picker

< picker >为滚动选择器,从页面底部弹出供用户选择。根据 mode 属性值的不同共有 5 种选择器,分别为普通选择器、多列选择器、时间选择器、日期选择器和省市区选择器。

#### 1. 普通选择器

当 mode = "selector"时为普通选择器效果,相关属性如表 3.14 所示。

|            | 4X J. 14          | < picker i |                                                |
|------------|-------------------|------------|------------------------------------------------|
| 属性名        | 类型                | 默认值        | 说 明                                            |
| range      | Array/ObjectArray | []         | mode 为 selector 或 multiSelector 时,range 有效     |
| 1          |                   |            | 当 range 是一个 Object Array 时,通过 range-key 来指     |
| range-key  | string            |            | 定 Object 中 key 的值作为选择器显示内容                     |
| value      | number            | 0          | 表示选择了 range 中的第几个(下标从 0 开始)                    |
| hindehenge | anonth and la     |            | value 改变时触发 change 事件, event. detail = {value: |
| bindenange | eventhandle       |            | value}                                         |
| disabled   | boolean           | false      | 是否禁用                                           |
| bindcancel | eventhandle       |            | 取消选择或点遮罩层收起 picker 时触发                         |

表 3.14 < picker mode="selector">组件属性

#### 2. 多列选择器

当 mode="multiSelector"时为多列选择器效果,其属性如表 3.15 所示。

| 属性名              | 类型                | 默认值 | 说明                                         |
|------------------|-------------------|-----|--------------------------------------------|
| range            | Array/ObjectArray | []  | mode 为 selector 或 multiSelector 时,range 有效 |
| non go leon      | atriag            |     | 当 range 是一个 Object Array 时,通过 range-key    |
| range-key        | string            |     | 来指定 Object 中 key 的值作为选择器显示内容               |
| value            | number            | 0   | 表示选择了 range 中的第几个(下标从 0 开始)                |
| hindahanga       | ananthan dla      |     | value 改变时触发 change 事件, event. detail =     |
| bindenange       | eventhandle       |     | {value: value}                             |
| bindcolumnchange | eventhandle       |     | 列改变时触发                                     |

表 3.15 < picker mode="multiSelector">组件属性

#### 3. 时间选择器

当 mode="time"时为时间选择器效果,其属性如表 3.16 所示。

| 属性名              | 类型          | 默认值 | 说明                                             |
|------------------|-------------|-----|------------------------------------------------|
| value            | string      |     | 表示选中的时间,格式为"hh:mm"                             |
| start            | string      |     | 表示有效时间范围的开始,字符串格式为"hh:mm"                      |
| end              | string      |     | 表示有效时间范围的结束,字符串格式为"hh:mm"                      |
| bindchange       | eventhandle |     | value 改变时触发 change 事件, event. detail = {value} |
| bindcolumnchange | eventhandle |     | 列改变时触发                                         |

表 3.16 < picker mode="time">组件属性

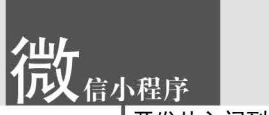

#### 4. 日期选择器

当 mode="date"时为日期选择器效果,其属性如表 3.17 所示。

| 属性名        | 类型          | 默认值 | 说明                                             |
|------------|-------------|-----|------------------------------------------------|
| value      | string      | 0   | 表示选中的日期,格式为"YYYY-MM-DD"                        |
| start      | string      |     | 表示有效日期范围的开始,字符串格式为"YYYY-MM-DD"                 |
| end        | string      |     | 表示有效日期范围的结束,字符串格式为"YYYY-MM-DD"                 |
| fields     | string      | day | 有效值 year, month, day, 表示选择器的粒度                 |
| bindchange | eventhandle |     | value 改变时触发 change 事件, event. detail = {value} |

表 3.17 < picker mode="date">组件属性

#### 5. 省市区选择器

当 mode="region"时为省市区选择器效果,其属性如表 3.18 所示。

| 属性名         | 类型          | 默认值 | 说明                                                   |
|-------------|-------------|-----|------------------------------------------------------|
| value       | array       | []  | 表示选中的省市区,默认选中每一列的第一个值                                |
| custom-item | string      |     | 可为每一列的顶部添加一个自定义的项                                    |
|             |             |     | value 改变时触发 change 事件, event. detail = {value, code, |
| bindchange  | eventhandle |     | postcode},其中字段 code 是统计用区划代码, postcode 是邮            |
|             |             |     | 政编码                                                  |

表 3.18 < picker mode="region">组件属性

**例** 3-12 picker 组件小案例,运行效果如图 3.19 所示。 pages/picker/picker.wxml 文件代码如下:

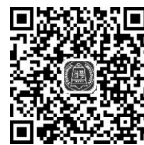

```
<view class = "demo - box">
  <view class = "title">12. 表单组件 picker 的简单应用</view>
                                                                视频讲解
  <view class = "title">(1)普通选择器</view>
  < picker mode = "selector" range = "{{oneItems}}" bindchange = "selectorChange">
    <view>当前选择: {{selector}}</view>
  </picker>
  <view class = "title">(2)多列选择器</view>
  < picker mode = "multiSelector" range = "{{doubleItems}}"</pre>
    bindchange = "multiSelectorChange">
    <view>当前选择: {{multiSelector}}</view>
  </picker>
  <view class = "title">(3)时间选择器</view>
  < picker mode = "time" bindchange = "timeChange">
    <view>当前选择:{{time}}</view>
  </picker>
  <view class = "title">(4)日期选择器</view>
  < picker mode = "date" bindchange = "dateChange">
    <view>当前选择: {{date}}</view>
  </picker>
```

```
<view class = "title">(5)省市区选择器</view>
```

```
<picker mode = "region" bindchange = "regionChange">
```

```
<view>当前选择: {{region}}</view>
```

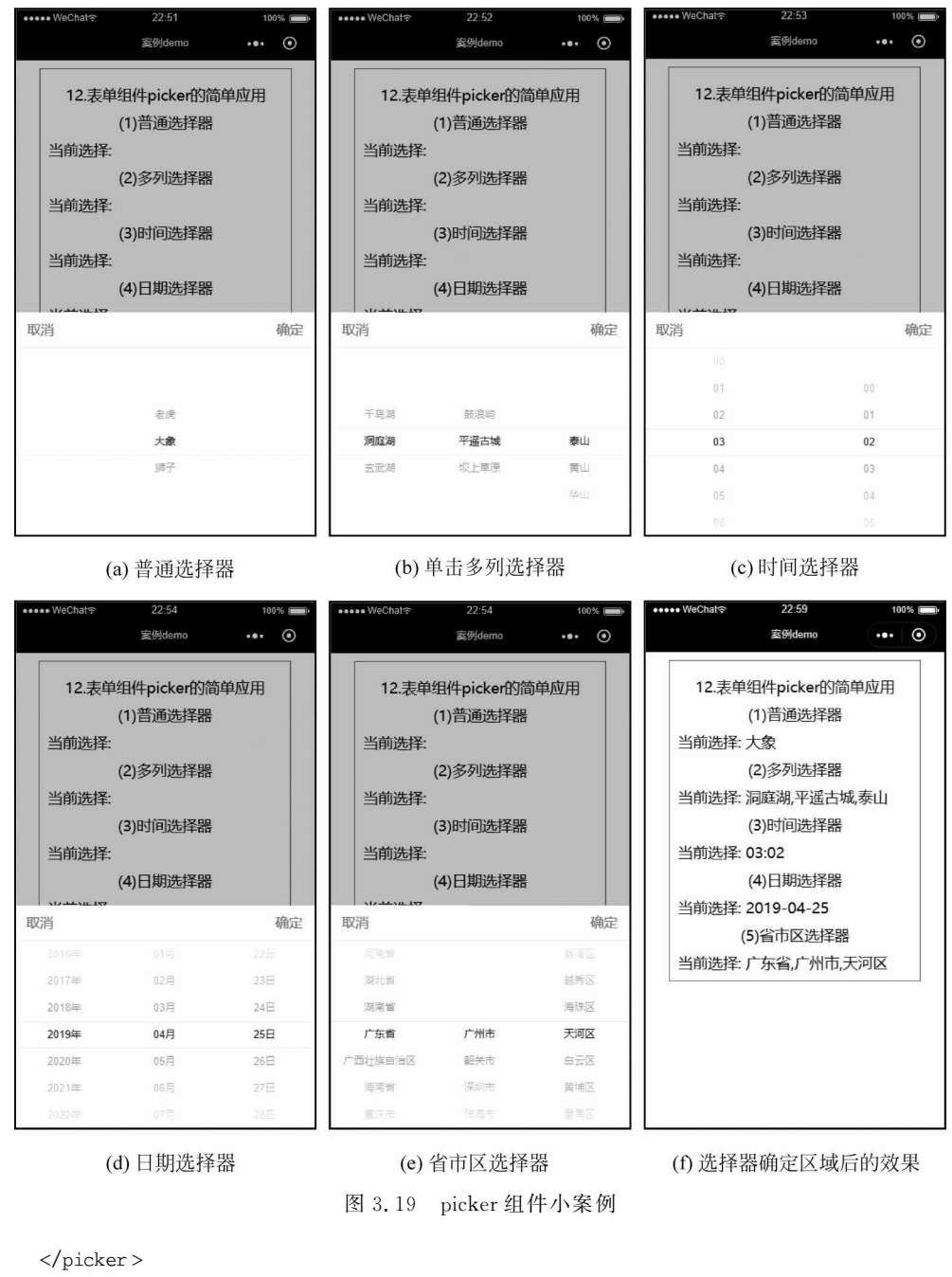

</view>

pages/picker/picker.js文件代码如下:

```
Page({
    //页面的初始数据
    data: {
        oneItems: ["老虎", "大象", "狮子"],
        doubleItems: [
```

```
["千岛湖","洞庭湖","玄武湖"],
     ["鼓浪屿", "平遥古城", "坝上草原"],
     ["泰山", "黄山", "华山"]
   1
 },
 selectorChange: function(e) {
   var i = e.detail.value;
                                       //获得数组的下标
   var value = this.data.oneItems[i];
                                       //获得选项的值
   this.setData({
     selector: value
                                       //将用户选择的值更新赋给 selector
   });
 },
 multiSelectorChange: function(e) {
   var arrayIndex = e.detail.value;
                                       //获得数组的下标
   var value = new Array();
                                       //声明一个空数组,用于存放用户选择的值
   for (var i = 0; i < arrayIndex.length; i++) {</pre>
     var m = arrayIndex[i];
                                       //通过数组的遍历,获得第i个数组元素的下标
     var n = this.data.doubleItems[i][m];
                                       //获得第 i 个数组的元素值
                                       //往数组中追加新的值
     value.push(n);
   }
   this.setData({
     multiSelector: value
                                       //将用户选择的值更新赋给 multiSelector
   });
 },
 timeChange: function(e) {
                                       //获得选择的时间
   var value = e.detail.value;
   this.setData({
     time: value
                                       //将用户选择的值更新赋给 time
   });
 },
 dateChange: function(e) {
   var value = e.detail.value;
                                       //获得选择的日期
   this.setData({
     date: value
                                       //将用户选择的值更新赋给 date
   });
 },
 regionChange: function(e) {
   var value = e.detail.value;
                                       //获得选择的省市区
   this.setData({
                                       //将用户选择的值更新赋给 region
     region: value
   });
 },
})
```

【代码讲解】 本示例在 picker. wxml 文件中设置了 5 组不同效果的选择器,分别为普 通选择器、多列选择器、时间选择器、日期选择器和省市区选择器。在普通选择器中设置属 性 mode="selector"并为绑定监听事件,在 JS 文件中自定义选项数组和函数 selectorChange(), 在 wxml 文件中通过{{selector}}动态获取用户选择的内容;在多列选择器中设置属性 mode="selector"并为组件绑定监听事件,在 JS 文件中自定义选项数组和函数 multiSelectorChange(),在WXML文件中通过{{multiSelector}}动态获取用户选择的内容;在时间选择器中设置属性mode="time"并为组件绑定监听事件,在JS文件中自定义函数 timeChange(),在WXML文件中通过{{time}}动态获取用户选择的时间;在日期选择器中设置属性mode="date"并为组件绑定监听事件,在JS文件中自定义函数 dateChange(),在WXML文件中通过{{date}}动态获取用户选择的日期;在省市区选择器中设置属性mode="region"并为组件绑定监听事件,在JS文件中自定义函数 regionChange(),在WXML文件中通过{{region}}动态获取用户选择的地区。

# 3.4.7 picker-view

< picker-view >是嵌入页面的滚动选择器,其中只可放置 picker-view-column 组件,其 属性如表 3.19 所示。

| 属性名             | 类型                | 默认值 | 说明                                           |
|-----------------|-------------------|-----|----------------------------------------------|
|                 |                   |     | 数组中的数字依次表示 picker-view 内的 picker-view-       |
| value           | Array. < number > |     | column 选择的第几项(下标从0开始),数字大于                   |
|                 |                   |     | picker-view-column 可选项长度时,选择最后一项             |
| indicator-style | string            |     | 设置选择器中间选中框的样式                                |
| indicator-class | string            |     | 设置选择器中间选中框的类名                                |
| mask-style      | string            |     | 设置蒙层的样式                                      |
| mask-class      | string            |     | 设置蒙层的类名                                      |
|                 |                   |     | 滚动选择时触发 change 事件, event. detail =           |
| bindchange      | eventhandle       |     | {value}; value 为数组,表示 picker-view 内的 picker- |
|                 |                   |     | view-column 当前选择的是第几项(下标从0开始)                |

表 3.19 < picker-view >组件属性

**例** 3-13 picker-view 组件小案例,运行效果如图 3.20 所示。 pages/picker-view/picker-view.wxml 文件代码如下: < view class = "demo - box"> <view class = "title">13.picker - view 小案例</view> <view class = "title">旅游计划</view> < view class = "title">{{travel}}</view> < picker - view value = "{{value}}" bindchange = "pickerviewChange"> <picker - view - column > <view wx:for = "{{touristone}}">{{item}}</view> </picker - view - column > < picker - view - column > <view wx:for = "{{touristtwo}}">{{item}}</view> </picker - view - column > < picker - view - column > <view wx:for = "{{touristthree}}">{{item}}</view> </picker - view - column >

```
</picker - view > </view >
```

97

视频讲解

**次** 信小程序 开发从入门到实战 · 微课视频版

pages/picker-view/picker-view.js 文件代码如下:

```
Page({
 //页面的初始数据
 data: {
   touristone: ["五台山", "普陀山", "峨眉山"],
   touristtwo: ["莫高窟", "云冈石窟", "龙门石窟"],
   touristthree: ["法门寺", "佛光寺", "大相国寺"],
   value: [0, 0, 0],
                                     //设置默认的每个选项的数组下标
 },
 pickerviewChange: function(e) {
   var v = e.detail.value;
                                     //获得数组的下标
                                     //声明一个空数组,用于存放用户选择的值
   var travel = [];
   travel.push(this.data.touristone[v[0]]); //追加用户选择第一个数组的元素
   travel.push(this.data.touristtwo[v[1]]); //追加用户选择第二个数组的元素
   travel.push(this.data.touristthree[v[2]]);//追加用户选择第三个数组的元素
   this.setData({
     travel: travel
                                     //将用户选择的值更新赋给 travel
   });
 },
})
```

pages/picker-view/picker-view. wxss 文件代码如下:

```
picker - view {
  width: 100 %;
  height: 400rpx;
```

}

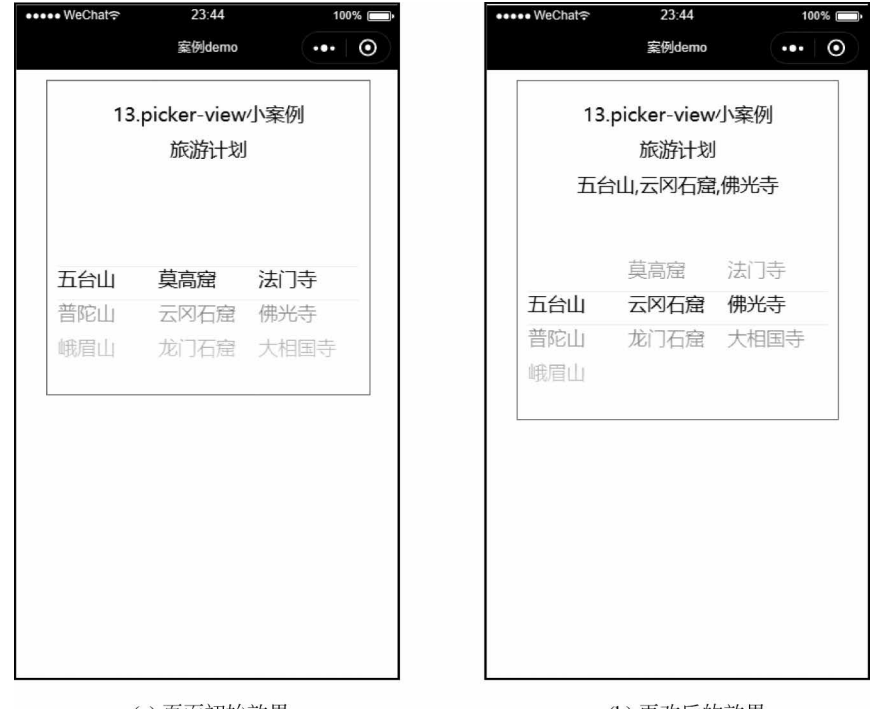

(a)页面初始效果

(b)更改后的效果

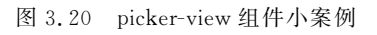

【代码讲解】 < picker-view-column >组件是< picker-view >组件的二级组件,本例中 picker-view.wxml 文件< picker-view >组件包含了 3 个< picker-view-column >组件,分别用 于渲染 3 个景点。< picker-view >组件和< picker >组件可以达到同样的表现效果,读者可以 根据自己的喜好选择使用。

图 3.20(a)为页面初始效果;图 3.20(b)为用户选择完每个选项后,内容会显示在旅游 计划下方。

### 3.4.8 radio

<radio>为单选框组件,往往需要配合<radio-group>组件来使用,<radio>标签嵌套 在<radio-group>当中。<radio-group>组件只有一个属性,如表 3.20 所示。

| 属性名        | 类型          | 说明                                                                                                  | 备注                                                |
|------------|-------------|----------------------------------------------------------------------------------------------------|---------------------------------------------------|
| bindchange | eventhandle | <radio-group>选中项发生变化时<br/>触发 change 事件, event. detail =<br/>{value:选中项 radio 的 value}</radio-group> | 携带值为 vent. detail = {value:<br>选中项 radio 的 value} |

表 3.20 < radio-group >组件属性

< radio >组件的属性如表 3.21 所示。

表 3.21 < radio > 组件属性

| 属性名      | 类型           | 默认值   | 说明                                                            |
|----------|--------------|-------|---------------------------------------------------------------|
|          | value string |       | <radio>标识。当该&lt; radio &gt;选中时,&lt; radio-group &gt;的</radio> |
| value    |              |       | change 事件会携带< radio >的 value                                  |
| checked  | boolean      | false | 当前是否选中                                                        |
| disabled | boolean      | false | 是否禁用                                                          |
| color    | color        |       | radio 的颜色,同 css 的 color                                       |

示例代码如下:

< radio - group >

```
<radio value = "tiger" checked = "true">老虎</radio>
```

<radio value = "elephant" disabled = "true">大象</radio>

```
<radio value = "lion">狮子</radio>
```

```
<radio value="penguin">企鹅</radio>
```

```
</radio - group >
```

其效果如图 3.21 所示。

如图 3.21 所示,"老虎"选项被选中,"大象"选项禁止选择,"狮子"和"企鹅"选项均未选中。< radio-group >组件不

允许多选,当前状态有且仅有一个选项被选中,<checkbox-group>组件允许用户多选。

**例** 3-14 radio 组件小案例,运行效果如图 3.22 所示。 pages/radio/radio.wxml 文件代码如下:

🖉 老虎 🔍 大象 🗌 狮子 🗌 企鹅

图 3.21 单选框图示

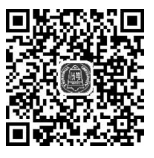

视频讲解

```
< view class = "demo - box">
  < view class = "title">14.radio 小案例</view >
  < view class = "title">利用 for 循环批量生成</view >
  <radio - group bindchange = "radioChange">
      <block wx:for = "{{radioItems}}">
      <radio value = "{{radioItems}}" checked = "{{item.checked}}" />{{item.value}}
      </block >
      </radio - group >
      <//view >
```

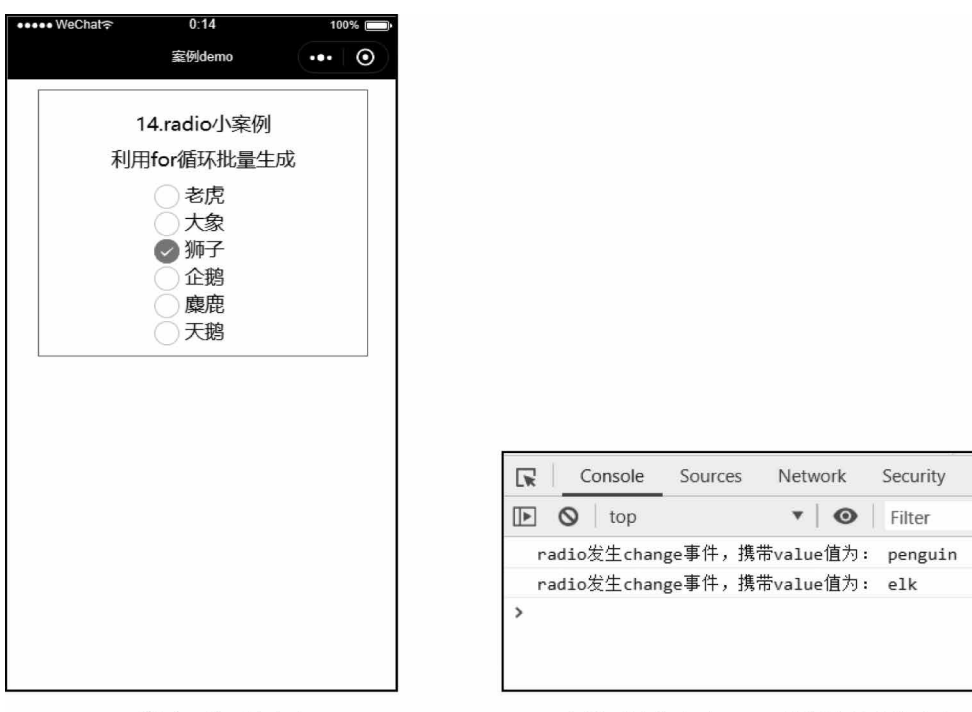

(a)"狮子"选项被选中

(b) 新选项被选中时Console控制台输出的内容

```
图 3.22 radio 组件小案例
```

pages/radio/radio.js 文件代码如下:

```
Page({
    data: {
        radioItems: [
            { name: 'tiger', value: '老虎' },
            { name: 'elephant', value: '大象' },
            { name: 'elephant', value: '师子', checked: 'true' },
            { name: 'penguin', value: '伽子', checked: 'true' },
            { name: 'penguin', value: '企鹅' },
            { name: 'elk', value: '座鹿' },
            { name: 'swan', value: '天鹅' },
        ]
    },
    radioChange:function(e) {
        console.log("radio 发生 change 事件,携带 value 值为: ", e.detail.value)
    }
```

```
})
pages/radio/radio.wxss文件代码如下:
radio-group {
    margin: 0 200rpx;
}
```

【代码讲解】 本例首先在 radio.js 文件中的 data 中定义一个数组 radioitems,用于记录单选框的名称 name、值 value 及选中情况,并在 radio.wxml 文件中使用< radio-group >标签 包裹< radio >,使用< label >标签配合 wx: for 实现批量生成多个 radio 组件;其次在 < radio-group >标签上绑定监听事件,在 radio.js 文件中自定义 checkboxChange()函数,以达到每次被触发后都在 Console 控制台输出最新选中的所有值。图 3.22(a)为模拟器效果;图 3.22(b)为控制台效果。

### 3.4.9 slider

< slider >为滑动选择器,用于可视化地动态改变某变量的取值。其属性如表 3.22 所示。

| 属性名             | 类型          | 默认值      | 说明                                       |
|-----------------|-------------|----------|------------------------------------------|
| min             | number      | 0        | 最小值                                      |
| max             | number      | 100      | 最大值                                      |
| step            | number      | 1        | 步长,取值必须大于0,并且可被(max-min)整除               |
| disabled        | boolean     | false    | 是否禁用                                     |
| value           | number      | 0        | 当前取值                                     |
| color           | color       | # e9e9e9 | 背景条的颜色(使用 backgroundColor)               |
| selected-color  | color       | #1aad19  | 已选择的颜色(使用 activeColor)                   |
| backgroundColor | color       | # e9e9e9 | 背景条的颜色                                   |
| block-size      | number      | 28       | 滑块的大小,取值范围为 12~28                        |
| block-color     | color       | # ffffff | 滑块的颜色                                    |
| show-value      | boolean     | false    | 是否显示当前 value                             |
| 1:11            | .1 11       |          | 完成一次拖动后触发的事件, event. detail = { value:   |
| bindenange      | eventnandle |          | value}                                   |
| bindchanging    | eventhandle |          | 拖动过程中触发的事件,event.detail = {value: value} |

表 3.22 < slider >组件属性

例如,设置一个自定义滑动条,最小值为10、最大值为100,在右侧显示当前数值,示例 代码如下:

< slider min = "10" max = "100" show - value />

其运行效果如图 3.23 所示。

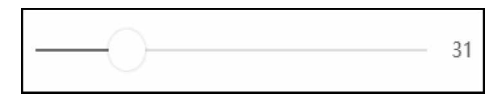

图 3.23 滑动条图示

# 微<sub>信小程序</sub>

开发从入门到实战・微课视频版

滑动条上的滑块向右边滑动时,右侧的数值会逐渐增大。
例 3-15 slider 组件小案例,运行效果如图 3.24 所示。
pages/slider/slider.wxml文件代码如下:
<view class = "demo - box">
视频讲解

```
<view class = "title">14.slider 小案例</view>
<view class = "title">14.slider 小案例</view>
<view class = "title">(1)滑动条右侧显示当前进度值</view>
<slider min = "0" max = "100" value = "30" step = "10" show - value = "true" />
<view class = "title">(2)自定义滑动条颜色与滑块样式</view>
<slider min = "0" max = "100" value = "30" block - size = "20" block - color = "gray"
activeColor = "skyblue" />
<view class = "title">(3)禁用滑动条</view>
<slider min = "0" max = "100" value = "30" disabled = "true" />
<view class = "title">(4) 增加滑动条监听事件</view>
```

```
< slider min = "0" max = "100" value = "30" bindchange = "sliderChange" />
```

</view>

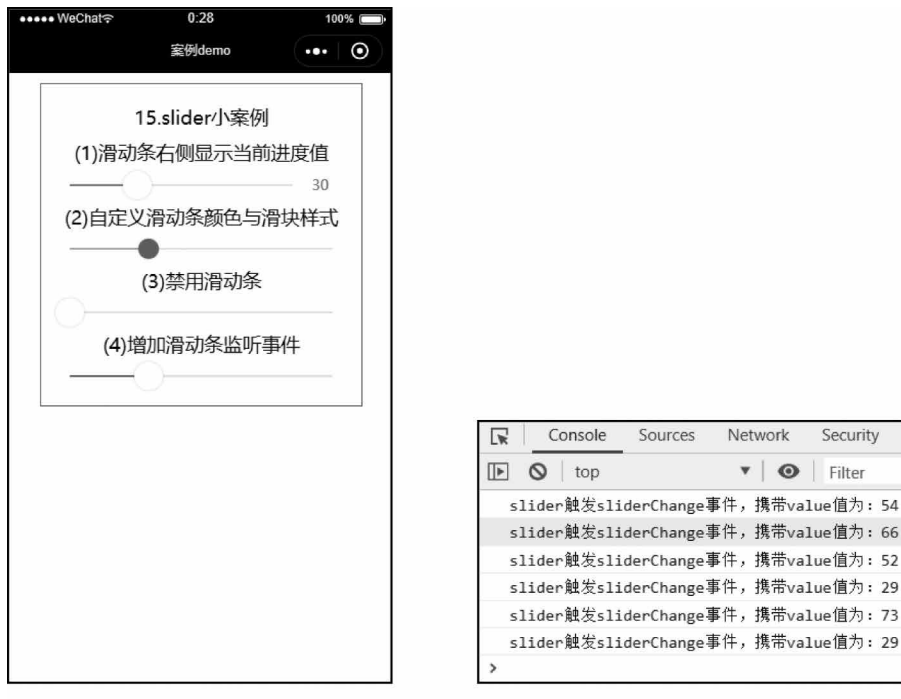

(a)页面初始效果

(b) Console控制台打印的slider变化

图 3.24 slider 组件小案例

pages/slider/slider.js文件代码如下:

```
Page({
    sliderChange(e) {
        console.log("slider 触发 sliderChange 事件,携带 value 值为: " + e.detail.value)
    }
})
```

【代码讲解】 本例在 slider. wxml 文件中设置 4 种情况,分别为滑动条右侧显示当前进度 值、自定义滑动条颜色和滑块样式、禁用滑动条(无法改变当前数值)、增加滑动条监听事件。

图 3.24(a)是页面初始状态,第4个滑动条为其滑块增加监听事件并在 slider.js 文件 中自定义函数;图 3.24(b)所示,当第4个滑动条被拖动时,会在 Console 控制台上输出 slider 的最新值。

### 3.4.10 switch

< switch >为开关选择器,常用于表单上的开关功能,其属性如表 3.23 所示。

| 属性名                    | 类型      | 默认值    | 说明                                            |
|------------------------|---------|--------|-----------------------------------------------|
| checked                | boolean | false  | 是否选中                                          |
| disabled               | boolean | false  | 是否禁用                                          |
| type                   | string  | switch | 样式,有效值:switch,checkbox                        |
| bindchange eventhandle |         |        | value改变时触发 change 事件, event. detail = {value: |
|                        |         |        | value}                                        |
| color                  | color   |        | switch 的颜色,同 CSS 的 color                      |

表 3.23 < switch >组件属性

示例代码如下:

< switch checked = "true" />选中 < switch/>未选中

其运行效果如图 3.25 所示。

当按钮在右边时为选中状态,当按钮在左边时为未选中

图 3.25 开关图示

没选中

视频讲解

选中

#### 状态。

例 3-16 switch 组件小案例,运行效果如图 3.26 所示。

pages/switch/switch.wxml文件代码如下:

```
< view class = "demo - box">

< view class = "title"> 16.swtich 小案例</view>

< view class = "title">增加 switch 事件监听</view>

< switch checked bindchange = "switch1Change"></switch>

< switch bindchange = "switch2Change"></switch>

</view>
```

pages/switch/switch.js 文件代码如下:

```
Page({
    switch1Change1: function(e) {
        console.log("switch1 触发 switch1Change 事件,携带 value 值为: " + e.detail.value)
    },
    switch2Change2: function(e) {
        console.log("switch2 触发 switch2Change 事件,携带 value 值为: " + e.detail.value)
    }
})
```

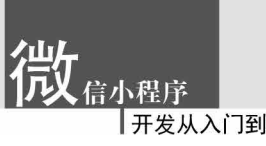

| 室例dema 16.switch小案例<br>增加switch事件监听 ○ ○ <th></th> <th>)% 🔲,</th> <th>100</th> <th>4:25</th> <th>•• WeChat≎</th>                                                                                                    |                                                                                                    | )% 🔲,   | 100 | 4:25          | •• WeChat≎ |
|----------------------------------------------------------------------------------------------------|----------------------------------------------------------------------------------------------------|---------|-----|---------------|------------|
| 16.switch小案例<br>増加switch事件监听                                                                                                    |                                                                                                    | $\odot$ | ••• | 案例demo        |            |
| 増加switch事件监听<br>● ● ● ● ● ● ● ● ● ● ● ● ● ● ● ● ● ● ●                                                                                                     |                                                                                                    |         |     | 6 switch/\\案例 | 1          |
| 増加はSwitch事件版明<br>で Console Sources Network Security<br>下 Console Sources Network Security<br>下 Console Sources Network Security |                                                                                                    |         |     |               |            |
| Console Sources Network Security                                                                                                    |                                                                                                    |         |     | uswitcn事件监听   | 唱          |
| Console Sources Network Security     O top ▼ ● Filter     switch1触发switch1Change事件,携带value值为     cwitch2触气cuitch2(bangs事件,携带value值为)                                                                                                    |                                                                                                    |         |     | $\supset$     |            |
| Console Sources Network Security     O top ▼ ● Filter     switch1触发switch1Change事件,携带value值为     cwitch2触觉cwitch2Change事件,                                                                                                    |                                                                                                    |         |     |               |            |
| Console Sources Network Security     O top ▼ ● Filter     switch1触发switch1Change事件,携带value值为     cwitch2触气cwitch2Change事件,                                                                                                    |                                                                                                    |         |     |               |            |
| Console Sources Network Security     O top ▼ ● Filter     switch1触发switch1Change事件,携带value值为     cwitch2触节cwitch2Change事件,                                                                                                    |                                                                                                    |         |     |               |            |
| Console Sources Network Security     O top ▼ ● Filter     switch1触发switch1Change事件,携带value值为     cwitch2触节cwitch2Change事件。                                                                                                    |                                                                                                    |         |     |               |            |
| Console Sources Network Security     O top ▼ ● Filter     switch1触发switch1Change事件,携带value值为     switch2触觉cuitch2Change事件。                                                                                                    |                                                                                                    |         |     |               |            |
| Console Sources Network Security     O top ▼ ● Filter     switch1触发switch1Change事件,携带value值为                                                                                                    |                                                                                                    |         |     |               |            |
| Console Sources Network Security                                                                                                    |                                                                                                    |         |     |               |            |
| Console Sources Network Security                                                                                                    |                                                                                                    |         |     |               |            |
| ▶ ◎ top ▼ ● Filter<br>switch1触发switch1Change事件,携带value值为:<br>switch2触发cuitch2Change事件,携带value值为:                                                                                                    |                                                                                                    |         |     |               |            |
| top マ Pilter<br>switch1触发switch1Change事件,携帯value値为:                                                                                                    | Console Sources Network Security App                                                                                                    |         |     |               |            |
| switch1触发switch1Change事件,携带value值为:                                                                                                    | Console Sources Network Security App                                                                                                    |         |     |               |            |
| cycitch2触发cycitch2Change再供,推带yalup值为。                                                                                                    | Console Sources Network Security App                                                                                                    |         |     |               |            |
| Switchzmig/Switchzchange#1+, 1% fivalue12/1                                                                                                    | Console Sources Network Security App<br>] ◎   top ▼   ●   Filter<br>switch1触发switch1Change事件,携带value值为: false                                                                                                    |         |     |               |            |
| switch2触发switch2Change事件,携带value值为:                                                                                                    | Console Sources Network Security App<br>Console Sources Network Security App<br>Top マーの Filter<br>switch1触发switch1Change事件,携带value值为: false<br>switch2触发switch2Change事件,携带value值为: true                                                  |         |     |               |            |
| switch1触发switch1Change事件,携带value值为:                                                                                                    | Console Sources Network Security App<br>) Console Sources Network Security App<br>) Console Sources Private Security App<br>) Filter<br>switch1触发switch1Change事件,携带value值为: false<br>switch2触发switch2Change事件,携带value值为: false           |         |     |               |            |
| >                                                                                                    | Console Sources Network Security App<br>top v O Filter<br>switch1触发switch1Change事件,携带value值为: false<br>switch2触发switch2Change事件,携带value值为: true<br>switch2触发switch2Change事件,携带value值为: false<br>switch1触发switch1Change事件,携带value值为: true |         |     |               |            |

(a)页面初始效果

(b) Console控制台输出的switch状态变化

图 3.26 switch 组件小案例

【代码讲解】 本例在 switch. wxml 文件中放置两组< switch >标签,第1组设置属性 checked 实现选中状态,第2组默认为未选中状态,并为两个组件分别绑定监听事件;在 switch.js文件中自定义 switch1Change()函数和 switch2Change()函数,当 switch 组件被 触发后会在 Console 控制台输出当前状态。

图 3.26(a)为页面初始效果图;图 3.26(b)为 Console 控制台输出当前两组 switch 的选中状态。

### 3.4.11 textarea

<textarea>为多行输入框,常用于多行文字的输入。其属性如表 3.24 所示。

| 属性名               | 类型      | 默认值                  | 说 明                             |
|-------------------|---------|----------------------|---------------------------------|
| value             | string  |                      | 输入框的内容                          |
| placeholder       | string  |                      | 输入框为空时占位符                       |
| nlaashaldar atula | atring  | owitch               | 指定 placeholder 的样式,目前仅支持 color、 |
| placenoider-style | string  | Switch               | font-size 和 font-weight         |
| placeholder-class | string  | textarea-placeholder | 指定 placeholder 的样式类             |
| disabled          | boolean | false                | 是否禁用                            |
|                   |         | 140                  | 最大输入长度,设置为一1的时候不限制最             |
| maxlength         | number  | 140                  | 大长度                             |

表 3.24 <textarea >组件属性

| 1-1- | _           |  |
|------|-------------|--|
| 4.4  | - + 2       |  |
| 43L  | -           |  |
| ~ ~  | <u> 1 A</u> |  |
|      |             |  |

| 属性名                  | 类型            | 默认值   | 说明                                                                                                    |
|----------------------|---------------|-------|----------------------------------------------------------------------------------------------------|
| auto-focus           | boolean       | false | 自动聚焦,拉起键盘                                                                                                    |
| focus                | boolean       | false | 获取焦点                                                                                                    |
| auto-height          | boolean       | false | 是否自动增高,设置 auto-height 时, style<br>. height 不生效                                                                                                    |
| fixed                | boolean       | false | 如果 textarea 是在一个 position: fixed 的区域,需要显示指定属性 fixed 为 true                                                                                         |
| cursor-spacing       | number/string | 0     | 指定光标与键盘的距离,单位: px(基础库<br>2.4.0起支持)。取 textarea 底部的距离和<br>cursor-spacing 指定的距离的最小值作为光<br>标与键盘的距离                                                     |
| cursor               | number        |       | 指定 focus 时的光标位置(基础库 1.5.0 起支持)                                                                                                    |
| show-<br>confirm-bar | boolean       | true  | 是否显示键盘上方带有"完成"按钮那一栏<br>(基础库 1.6.0 起支持)                                                                                                    |
| selection-start      | number        | -1    | 光标起始位置,自动聚集时有效,需与 selection-end 搭配使用(基础库 1.9.0 起支持)                                                                                                |
| selection-end        | number        | -1    | 光标结束位置,自动聚集时有效,需与 selection-start 搭配使用(基础库 1.9.0 起支持)                                                                                              |
| adjust-position      | boolean       | true  | 键盘弹起时,是否自动上推页面(基础库<br>1.9.0起支持)                                                                                                    |
| bindfocus            | eventhandle   |       | 输入框聚焦时触发, event. detail = { value,<br>height }, height 为键盘高度(基础库 1.9.0 起<br>支持)                                                                    |
| bindblur             | eventhandle   |       | 输入框失去焦点时触发, event. detail = {value, cursor}                                                                                                    |
| bindlinechange       | eventhandle   |       | 输入框行数变化时调用, event. detail = {height: 0 heightRpx: 0, lineCount: 0}                                                                                 |
| bindinput            | eventhandle   |       | 当键盘输入时,触发 input 事件, event<br>. detail = {value, cursor, keyCode}, keyCode<br>为键值,目前工具还不支持返回 keyCode 参<br>数。bindinput 处理函数的返回值并不会反<br>映到 textarea 上 |
| bindconfirm          | eventhandle   |       | 点击完成时,触发 confirm 事件, event<br>. detail = {value, value}                                                                                            |

**例** 3-17 textarea 组件小案例,运行效果如图 3.27 所示。 pages/textarea/textarea.wxml 文件代码如下:

```
<view class = "demo - box">
<view class = "title"> 17.textarea 小案例</view>
<view class = "title">(1)文本框自动变高</view>
```

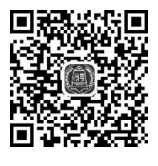

视频讲解

一开发从入门到实战·微课视频版

```
<textarea auto-height placeholder="允许自动变高" />
```

```
<view class = "title">(2)禁用文本框</view>
```

<textarea placeholder = "禁用该文本框无法输入内容" disabled/>

```
<view class = "title">(3)自定义占位符样式</view>
```

<textarea placeholder = "占位符颜色是天蓝色并加粗" placeholder - style = "color:skyblue; font - weight:bold" />

</view>

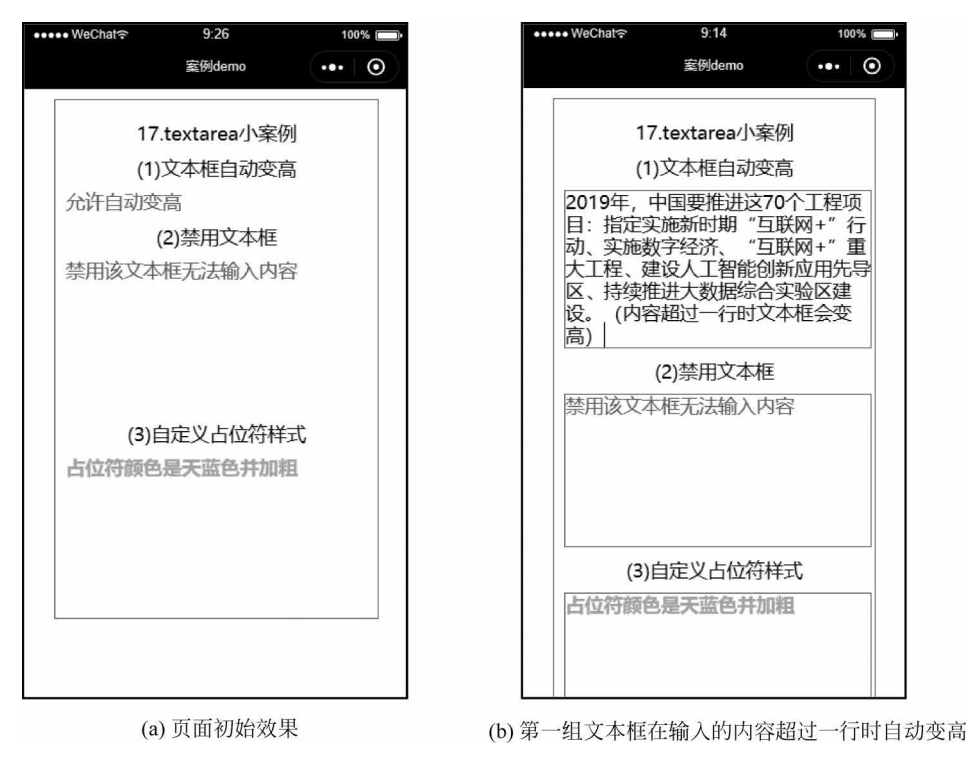

图 3.27 textarea 组件小案例

【代码讲解】 本例在 switch. wxml 文件中放置 3 组< textarea >标签: 第1组通过设置 属性 auto-height,允许文本框在输入内容超过一行时自动变高; 第2组通过设置属性 disabled,文本框被禁用无法进行输入; 第3组通过设置属性"color:skyblue;font-weight: bold",使文本框中的占位符呈现天蓝色并加粗。

图 3.27(a)为页面初始效果;图 3.27(b)中第1组文本框在输入的内容超过一行时,文本框高度会自动发生变化,第2组文本框被禁,第3组文本框的占位符样式发生改变。

## 3.5 导航组件

< navigator >导航组件用于页面之间的跳转,是使用频繁的组件之一。其属性如表 3.25 所示。

| 属性名       | 类型       | 默认值    | 说明                   |
|-----------|----------|--------|----------------------|
| target    | string   | self   | 是在哪个目标上发生跳转,默认为当前小程序 |
| url       | string   | false  | 当前小程序内的跳转链接          |
| open-type | navigate | switch | 跳转方式                 |

表 3.25 < navigator >组件属性

其中, open-type 属性对应 6 种取值。其属性如表 3.26 所示。

| 表 3.26 | open-type | 属性 |
|--------|-----------|----|
|--------|-----------|----|

| 属性名          | 说明                                                |
|--------------|---------------------------------------------------|
| navigate     | 对应 wx. navigateTo 或 wx. navigateToMiniProgram 的功能 |
| redirect     | 对应 wx. redirectTo 的功能                             |
| switchTab    | navigate 跳转方式                                     |
| reLaunch     | 对应 wx. reLaunch 的功能                               |
| navigateBack | 对应 wx. navigateBack 的功能                           |
| exit         | 退出小程序,target="miniProgram"时生效                     |

[例] **3-18** navigator 组件小案例,运行效果如图 3.28 所示。

pages/navigator/navigator. wxml 文件代码如下:

```
<view class = "demo - box">
 < view class = "title">18. 导航组建 navigator 小案例</view>
 <view class = "title">(1)点击打开新页面</view>
 < navigator url = "../new/new" open - type = "navigate">
   <button type = "primary">点击按钮跳转到新页面</button>
 </navigator>
 <view class = "title">(2)点击重定向到新页面</view>
 < navigator url = "../redirect/redirect" open - type = "redirect">
   <button type = "primary">点击按钮跳转到当前页面</button>
 </navigator >
</view>
```

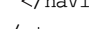

在 app.js 文件中通过 pages/new/new、pages/redirect/redirect 注册两个新页面。 pages/new/new.wxml 文件代码如下:

<text>这里是新窗口打开的新页面,点击左上角图标可以返回上一页</text>

pages/redirect/redirect. wxml 文件中代码如下:

<text>重定向的新页面,无法返回到 navigator.wxml 页面</text>

【代码讲解】 本例创建 3 个页面: navigator 页面是项目首页; new 和 redirect 页面是 navigator 页面中两种不同的跳转方式的着陆页。

图 3.28(a)为页面初始效果;图 3.28(b)页面利用 open-type="navigate"方式跳转而 来,着陆页左上角的返回图标可以返回上一页;图 3.28(c)页面由 open-type="redirect"方 式跳转而来,着陆页左上角没有返回图标。

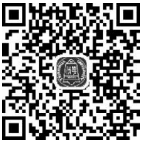

视频讲解

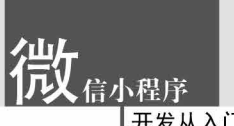

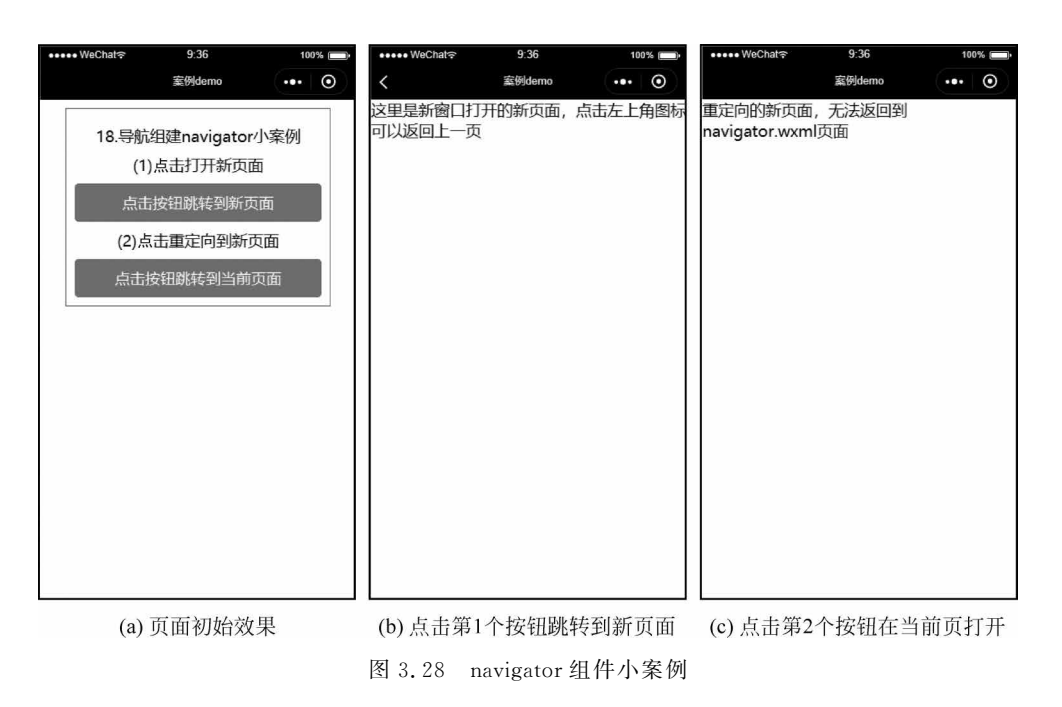

# 3.6 媒体组件

媒体组件用于播放媒体内容,常用的有音频组件、图片组件和视频组件。

## 3.6.1 audio

< audio >为音频组件,用于网络音频的播放。其属性如表 3.27 所示。

| 属性名           | 类型                    | 默认值   | 说明                                    |  |  |
|---------------|-----------------------|-------|---------------------------------------|--|--|
| id            | string                |       | audio 组件的唯一标识符                        |  |  |
| src           | string                | false | 要播放音频的资源地址                            |  |  |
| loop          | boolean               | false | 是否循环播放                                |  |  |
| controls      | boolean               | false | 是否显示默认控件                              |  |  |
|               | 默认控件上的音频封面的图片资源地址,如果。 |       |                                       |  |  |
| poster        | string                |       | 性值为 false,则设置 poster 无效               |  |  |
|               |                       | 土加立场  | 默认控件上的音频名字,如果 controls 属性值为 false,则   |  |  |
| name string   |                       | 不知百殃  | 设置 name 无效                            |  |  |
| author string |                       | 土加佐之  | 默认控件上的作者名字,如果 controls 属性值为 false,则   |  |  |
|               |                       | 木刈作有  | 设置 author 无效                          |  |  |
| 1 in damas n  |                       |       | 当发生错误时触发 error 事件, detail = { errMsg: |  |  |
| Dinderror     | eventnandle           |       | MediaError. code}                     |  |  |

表 3.27 < audio >组件属性

第3章 微信小程序组件

续表

| 属性名            | 类型          | 默认值 | 说明                                                           |
|----------------|-------------|-----|--------------------------------------------------------------|
| bindplay       | eventhandle |     | 当开始/继续播放时触发 play 事件                                          |
| bindpause      | eventhandle |     | 当暂停播放时触发 pause 事件                                            |
| bindtimeupdate | eventhandle |     | 当播放进度改变时触发 imeupdate 事件, detail =<br>{currentTime, duration} |
| bindended      | eventhandle |     | 当播放到末尾时触发 ended 事件                                           |

其中, binderror 属性触发后的返回值 MediaError. code 共有 4 种取值:

- (1) 获取资源被用户禁止;
- (2) 网络错误;
- (3) 解码错误;
- (4) 不合适资源。

**例** 3-19 audio 组件小案例,运行效果如图 3.29 所示。

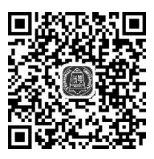

视频讲解

| •••• WeChata | <i>t</i> . | 10:00             | 10     | )% 🔲 • | ●●●●● WeChat � |             | 10:01            | 100     | )% 🔲• | ●●●●● WeChat 穼 |            | 10:01            | 10      | 0% 📺 ·  |
|--------------|------------|-------------------|--------|--------|----------------|-------------|------------------|---------|-------|----------------|------------|------------------|---------|---------|
|              |            | 案例demo            | •••    | Θ      | 2              | 110         | 室例demo           | •••     | Θ     |                |            | 案例demo           |         | $\odot$ |
|              | 19.a<br>网络 | udio/小案例<br>格音频播放 | ſ      |        |                | 19.au<br>网络 | udio小案(<br>路音频播放 | 列<br>[  |       |                | 19.a<br>网설 | udio小案(<br>各音频播放 | 列       |         |
| 0            | 此时山<br>许巍  | 刻                 | 00:00  |        |                | 此时此:<br>许巍  | 刻                | 00:23   |       |                | 此时此<br>许巍  | 刻                | 00:1    | 0       |
| 播放           | 暂停         | 设置当前播放            | 时间为10秒 |        | 播放             | 暂停          | 设置当前播            | 放时间为10秒 |       | 播放             | 暫停         | 设置当前播            | 放时间为10利 |         |
|              |            |                   |        |        |                |             |                  |         |       |                |            |                  |         |         |
|              | (a) 页      | 面初始效              | 大果     |        |                | (b) 音       | ·频正在             | 播放      |       | (0             | 2) 音频      | 顷回到1             | 0秒处     |         |
|              |            |                   |        |        | 图 3.2          | 9 ai        | udio 组           | 件小案     | 例     |                |            |                  |         |         |

pages/audio/audio.wxml 文件代码如下:

```
< view class = "demo - box">
  <view class = "title">19.audio 小案例</view>
  <view class = "title">网络音频播放</view>
  <view>
    < audio poster = "{{poster}}" name = "{{name}}" author = "{{author}}"
  src = "{{src}}" id = "myAudio" controls loop >
    </audio>
    <br/>
size = "mini" bindtap = "audioPlay">播放</button>
```

109

```
<br/>size = "mini" bindtap = "audioPause">暂停</button>
    < button size = "mini" bindtap = "audio10">设置当前播放时间为10秒</button>
  </view>
</view>
pages/audio/audio.js文件代码如下:
Page({
  onReady: function(e) {
    //使用 wx.createAudioContext 获取 audio 上下文 context
    this.audioCtx = wx.createAudioContext('myAudio')
  },
  data: {
    poster: 'http://y.gtimg.cn/music/photo new/T002R300x300M00000
            3rsKF44GyaSk.jpg?max age = 2592000',
    name: '此时此刻',
    author: '许巍',
    src: 'http://ws.stream.qqmusic.qq.com/M500001VfvsJ21xFqb.mp3?guid =
        fffffff82def4af4b12b3cd9337d5e7&uin = 346897220&vkey = 6292F51E1E384
        E06DCBDC9AB7C49FD713D632D313AC4858BACB8DDD29067D3C601481D36E62053
        BF8DFEAF74C0A5CCFADD6471160CAF3E6A&fromtag = 46',
  },
  audioPlay: function() {
    this.audioCtx.play()
                                             //播放音乐
  },
  audioPause: function() {
    this.audioCtx.pause()
                                             //暂停播放
  },
  audio10: function() {
    this.audioCtx.seek(10)
                                            //回到 10s
  },
})
```

【代码讲解】 本例先在 audio. wxml 文件中放置< audio >组件,然后设置 3 组<br/><button>按钮,分别用于控制音频的播放、暂停以及定位到 10s 处的播放位置。< audio ><br/>组件的属性值在 audio. js 文件中定义,包括音频封面图片、歌曲名、演唱者和音频来源,并为<br/>3 组按钮绑定点击事件,在 audio. js 文件中自定义 audioPlay()函数、audioPause()函数和<br/>audio10()函数。

图 3.29(a)为页面初始状态;图 3.29(b)为点击"播放"按钮后,网络音频呈现播放状态,音频处于 0 分 23 秒;图 3.29(c)为网络音频正在播放时,点击"设置当前播放时间为 10 秒"按钮后,音频回到 0 分 10 秒处播放。

### 3.6.2 image

<image>为图片组件,常用于浏览图片,通过设置属性 mode 能够对图片进行裁剪和缩放,共有 13 种模式,其中 4 种是缩放模式,9 种是裁剪模式,其属性如表 3.28 所示。

| 属性名          | 类型                          | 默认值           | 说明                                                 |  |  |  |
|--------------|-----------------------------|---------------|----------------------------------------------------|--|--|--|
| src          | string                      |               | 图片资源地址,支持云文件 ID(基础库 2.2.3 起支持)                     |  |  |  |
| mode         | string                      | 'scaleToFill' | 图片裁剪、缩放的模式                                         |  |  |  |
| lange land   | haalaan                     | felse         | 图片懒加载,在即将进入当前屏幕可视区域时才开始加载                          |  |  |  |
| lazy-load    | boolean                     | laise         | (基础库 1.5.0 起支持)                                    |  |  |  |
| hindomon     | or on the ordination of the |               | 当错误发生时,发布到 AppService 的事件名,事件对象                    |  |  |  |
| binderror    | eventhandle                 |               | event.detail = {errMsg: 'something wrong'}         |  |  |  |
| 1.11.1 (1.11 |                             |               | 当图片载入完毕时,发布到 AppService 的事件名,事件对象                  |  |  |  |
| bindioad     | bindload eventhandle        |               | event.detail = {height:'图片高度 px', width:'图片宽度 px'} |  |  |  |

表 3.28 < image > 组件属性

image 组件默认宽度 300px、高度 225px。image 组件中二维码/小程序码图片不支持 长按识别,仅在 wx. previewImage()中支持长按识别。

mode 有效值的属性名及说明如表 3.29 所示。

|         | 属 性 名          | 说明                                  |
|---------|----------------|-------------------------------------|
|         | scaleToFill    | 不保持纵横比例缩放图片,使图片的宽、高完全拉伸至填满 image 元素 |
|         | a a po a t Fit | 保持纵横比例缩放图片,使图片的长边能完全显示出来。也就是说,可     |
| 症计博士    | aspectric      | 以完整地将图片显示出来                         |
| <b></b> | aapaatEill     | 保持纵横比例缩放图片,只保证图片的短边能完全显示出来。也就是      |
|         | aspectrin      | 说,图片通常只在水平或垂直方向是完整的,另一个方向将会发生截取     |
|         | widthFix       | 宽度不变,高度自动变化,保持原图宽、高比不变              |
|         | top            | 不缩放图片,只显示图片的顶部区域                    |
|         | bottom         | 不缩放图片,只显示图片的底部区域                    |
|         | center         | 不缩放图片,只显示图片的中间区域                    |
|         | left           | 不缩放图片,只显示图片的左边区域                    |
| 裁剪模式    | right          | 不缩放图片,只显示图片的右边区域                    |
|         | top left       | 不缩放图片,只显示图片的左上边区域                   |
|         | top right      | 不缩放图片,只显示图片的右上边区域                   |
|         | bottom left    | 不缩放图片,只显示图片的左下边区域                   |
|         | bottom right   | 不缩放图片,只显示图片的右下边区域                   |

表 3.29 mode 有效值的属性名及说明

#### **例 3-20** image 组件小案例。

pages/image/image. wxml 文件代码如下:

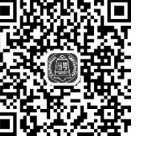

```
微信小程序
```

```
< image src = "{{src}}" mode = "widthFix"></image>
 < view class = "title">(5)不缩放图片,只显示图片的顶部区域</view>
 < image src = "{{src}}" mode = "top"></image>
 < view class = "title">(6)不缩放图片,只显示图片的底部区域</view>
 < image src = "{{src}}" mode = "bottom"></image>
 < view class = "title">(7)不缩放图片,只显示图片的中间区域</view>
 < image src = "{{src}}" mode = "center"></image>
 < view class = "title">(8)不缩放图片,只显示图片的左边区域</view>
 < image src = "{{src}}" mode = "left"></image>
 < view class = "title">(9)不缩放图片,只显示图片的右边区域</view>
 < image src = "{{src}}" mode = "right"></image>
 < view class = "title">(10)不缩放图片,只显示图片的左上边区域</view>
 < image src = "{{src}}" mode = "top left"></image>
 < view class = "title">(11)不缩放图片,只显示图片的右上边区域</view>
 < image src = "{{src}}" mode = "top right"></image>
 < view class = "title">(12)不缩放图片,只显示图片的左下边区域</view>
 < image src = "{{src}}" mode = "bottom left"></image>
 < view class = "title">(13)不缩放图片,只显示图片的右下边区域</view>
  < image src = "{{src}}" mode = "bottom right"></image>
</view>
pages/image/image. wxss 文件代码如下:
image {
 width: 300rpx;
 height: 300rpx;
 margin - left: 150rpx;
}
pages/image/image. js 文件代码如下:
```

Page({
 data: {
 src: "/images/xingkong.jpg"
 }
})

本例在 images 文件夹下存放素材图片 xingkong.jpg,图片选择梵高的名画《星空》,原 图如图 3.30 所示。

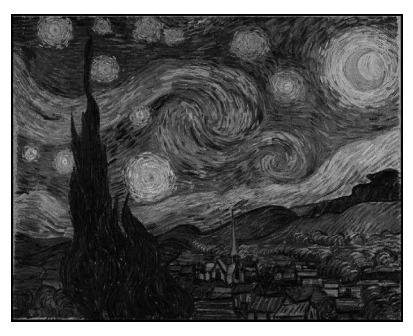

图 3.30 图片素材

运行效果如图 3.31 所示。

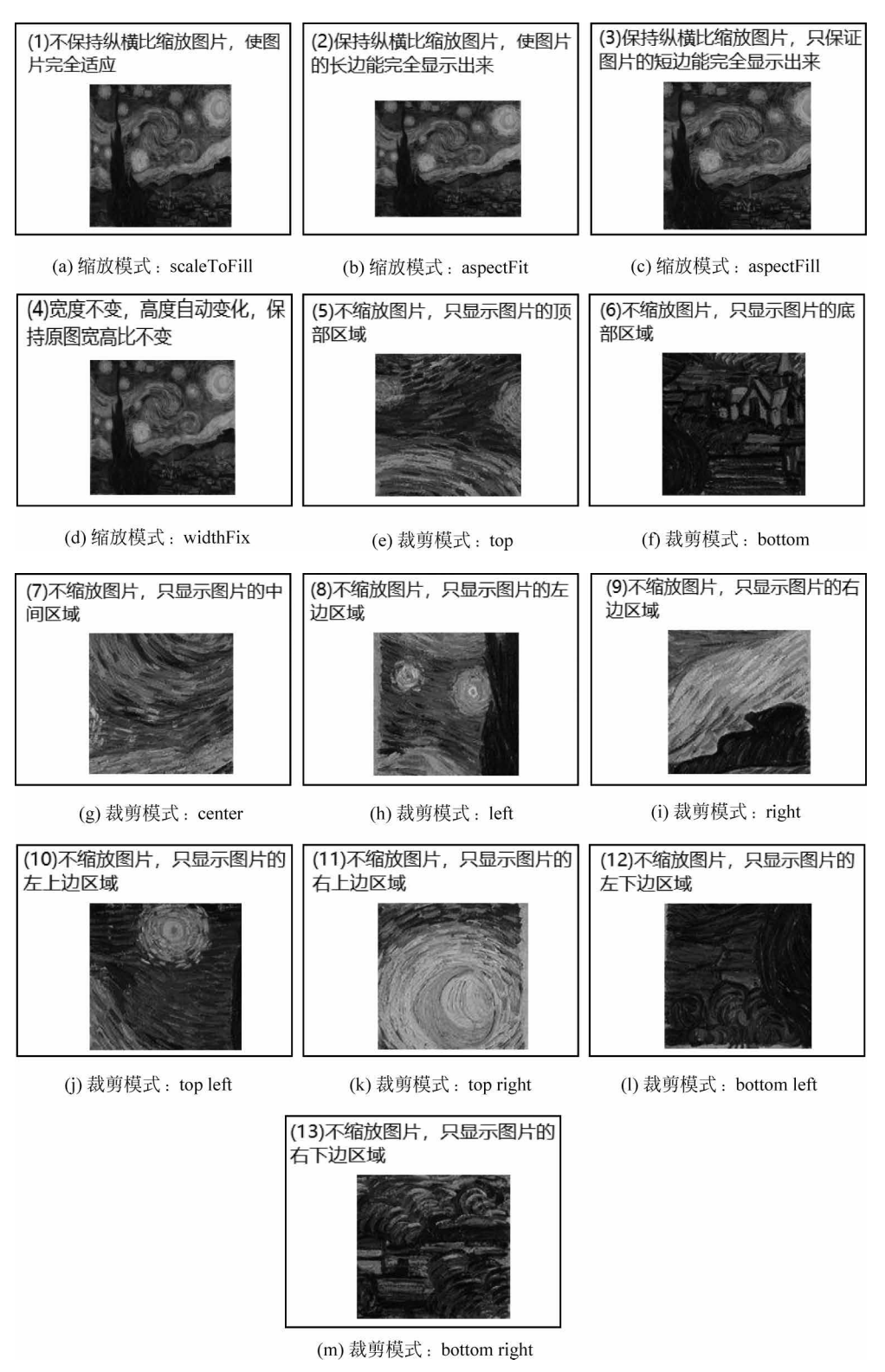

图 3.31 image 组件小案例

微信小程序

【代码讲解】 本例在 image. wxml 文件中放置了 13 组< image >组件,通过设置不同的 mode 属性值,实现对图片的缩放和剪裁。

### 3.6.3 video

<wideo>为视频组件,用于播放本地或网络的视频资源,视频的默认宽度为 300px、高度为 225px,视频组件提供弹幕功能,其属性如表 3.30 所示。

| 属 性 名                   | 类型                | 默认值     | 说明                               |
|-------------------------|-------------------|---------|----------------------------------|
| src                     | string            |         | 要播放视频的资源地址,支持云文件 ID (2.3.0)      |
| duration                | number            |         | 指定视频时长                           |
| controls                | boolean           | true    | 是否显示默认播放控件(播放/暂停按钮、播<br>放进度、时间)  |
| danmu-list              | Array. < object > |         | 弹幕列表                             |
| enable-danmu            | boolean           | false   | 是否展示弹幕,只在初始化时有效,不能动态变更           |
| autoplay                | boolean           | false   | 是否自动播放                           |
| loop                    | boolean           | false   | 是否循环播放                           |
| muted                   | boolean           | false   | 是否静音播放                           |
| initial-time            | number            |         | 指定视频初始播放位置                       |
|                         | 1 1               | 6.1     | 在非全屏模式下,是否开启亮度与音量调节              |
| page-gesture            | boolean           | false   | 手势                               |
| 1                       | 1                 |         | 设置全屏时视频的方向,不指定则根据宽、              |
| direction               | number            |         | 高比自动判断                           |
| show-progress           | boolean           | true    | 若不设置,宽度大于 240 时才会显示              |
| show-fullscreen-btn     | boolean           | true    | 是否显示全屏按钮                         |
| show-play-btn           | boolean           | true    | 是否显示视频底部控制栏的播放按钮                 |
| show-center-play-btn    | boolean           | true    | 是否显示视频中间的播放按钮                    |
| enable-progress-gesture | boolean           | true    | 是否开启控制进度的手势                      |
| abiant fit              | atuing            | aantain | 当视频大小与 video 容器大小不一致时,视          |
| object-iit              | string            | contain | 频的表现形式                           |
|                         |                   |         | 视频封面的图片网络资源地址或云文件 ID。            |
| poster                  | string            |         | 若 controls 属性值为 false 则设置 poster |
|                         |                   |         | 无效                               |
| show-mute-btn           | boolean           | false   | 是否显示静音按钮                         |
| title                   | string            |         | 视频的标题,全屏时在顶部展示                   |
| play-btn-position       | string            | bottom  | 播放按钮的位置                          |
| enable-play-gesture     | boolean           | false   | 是否开启播放手势,即双击切换播放/暂停              |
| auto-pause-if-navigate  | boolean           | true    | 当跳转到其他小程序页面时,是否自动暂停<br>本页面的视频    |

表 3.30 <video>组件属性

| 续   | 表  |
|-----|----|
| -75 | 1X |

| 属性名                         | 类型            | 默认值   | 说明                                      |
|-----------------------------|---------------|-------|-----------------------------------------|
|                             | 1 1           | true  | 当跳转到其他微信原生页面时,是否自动暂                     |
| auto-pause-n-open-native    | boolean       |       | 停本页面的视频                                 |
| volido montumo              | 1 1           | falsa | 在非全屏模式下,是否开启亮度与音量调节                     |
| vshde-gesture               | boolean       | Taise | 手势(同 page-gesture)                      |
| uslida mastura in fullasman | haalaan       |       | 在全屏模式下,是否开启亮度与音量调节                      |
| vshde-gesture-m-funscreen   | boolean       | true  | 手势                                      |
| bindplay                    | eventhandle   |       | 当开始/继续播放时触发 play 事件                     |
| bindpause                   | eventhandle   |       | 当暂停播放时触发 pause 事件                       |
| bindended                   | eventhandle   |       | 当播放到末尾时触发 ended 事件                      |
|                             |               |       | 播放进度变化时触发, event. detail =              |
| bindtimeupdate              | eventhandle   |       | {currentTime, duration}。触发频率 250ms      |
|                             |               |       | 一次                                      |
|                             |               |       | 视频进入和退出全屏时触发, event. detail =           |
| bindfullscreenchange        | eventhandle   |       | {fullScreen, direction}, direction 有效值为 |
|                             |               |       | vertical 或 horizontal                   |
| bindwaiting                 | eventhandle   |       | 视频出现缓冲时触发                               |
| binderror                   | eventhandle   |       | 视频播放出错时触发                               |
| hindraganaa                 | amonth on dia |       | 加载进度变化时触发,只支持一段加载。                      |
| bindprogress                | eventnandle   |       | event.detail = {buffered},百分比           |

**例** 3-21 video 组件小案例,运行效果如图 3.32 所示。 pages/video/video.wxml 文件代码如下:

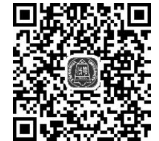

pages/video.js文件代码如下:

```
Page({
```

```
onReady: function(res) {
    this.videoContext = wx.createVideoContext('myVideo')
},
    inputValue: '', //创建一个空字符串用于保存弹幕内容
data: {
    src: "http://wxsnsdy.tc.qq.com/105/20210/snsdyvideodownload?filekey =
30280201010421301f0201690402534804102ca905ce620b1241b726bc41dcff44e002040128
```

82540400&bizid = 1023&hy = SH&fileparam = 302c020101042530230204136ffd93020457e3c4

信小程序

```
ff02024ef202031e8d7f02030f42400204045a320a0201000400",
    danmuList: [{
        text: "第 1s 出现的弹幕",
        color: " # ff0000",
        time: 1
      },
      {
        text: "第 2s 出现的弹幕",
        color: " # ff00ff",
        time: 2
      }
    ]
  },
  bindInputBlur: function(e) {
    this.inputValue = e.detail.value //获取输入内容
  },
  bindSendDanmu: function() {
    this.videoContext.sendDanmu({
      text: this.inputValue,
                                            //发送弹幕
    })
  },
  bindPlay: function() {
    this.videoContext.play()
                                            //播放视频
  },
  bindPause: function() {
    this.videoContext.pause()
                                            //暂停视频
  },
```

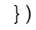

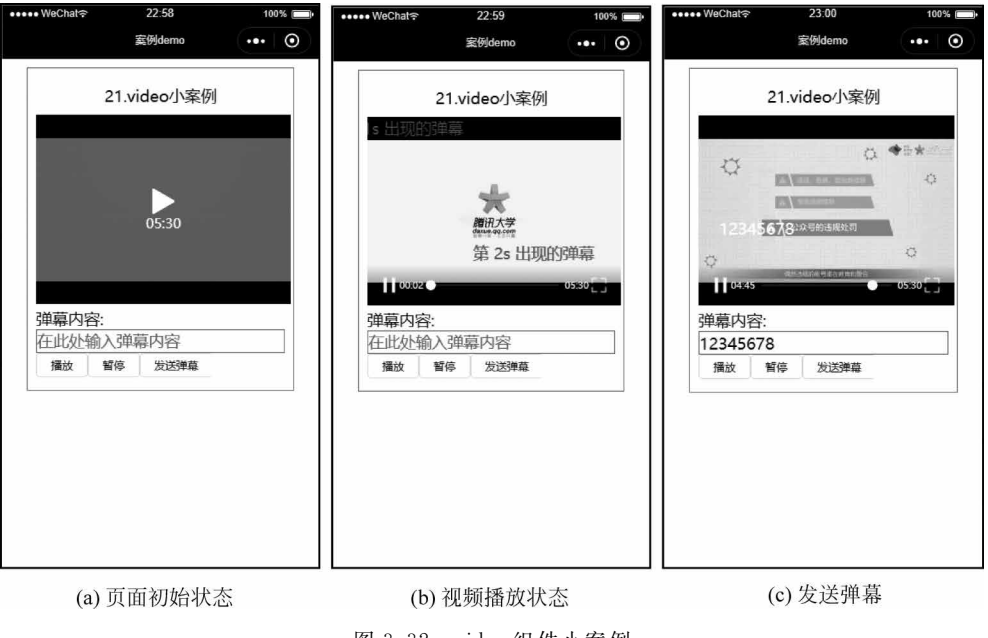

```
pages/video/video.wxss文件代码如下:
input {
    border: 1px solid gray;
}
```

【代码讲解】 本例在 video. wxml 文件中放置< video >组件并设置其相关属性, < input >组件用来输入弹幕内容,通过3组< button >组件分别绑定点击事件 bindPlay()、 bindPause()、bindSendDanmu()来实现视频播放、暂停和发送弹幕,并在 video. js 文件中定 义视频播放的资源地址及自定义事件函数。

图 3.32(a)为初始化界面,呈现暂停状态;图 3.32(b)为点击"播放"按钮后,视频呈现播放状态;图 3.32(c)为在输入框输入内容"12345678"并点击"发送弹幕"按钮后,输入框中的内容会呈现在屏幕上。

# 3.7 地图组件

<map>为地图组件,用于地图的展示。小程序使用的地图来自腾讯地图,地图组件为用户提供视角中心点地位、缩放层级的设置、标记物的增加以及内部组件的事件绑定,其属性如表 3.31 所示。

| 属性名              | 类型                  | 默认值   | 说明                            |  |
|------------------|---------------------|-------|-------------------------------|--|
| longitude        | number              |       | 中心经度                          |  |
| latitude         | number              |       | 中心纬度                          |  |
| scale            | number              | 16    | 缩放级别,取值范围为 3~20               |  |
| marker           | Array. < marker >   |       | 弹幕列表(基础库 1.0.0 起支持)           |  |
| cover            | Array. < cover >    |       | 即将移除,请使用 markers              |  |
| polyline         | Array. < polyline > |       | 路线                            |  |
| circle           | Array. < circles >  |       | 圆                             |  |
| control          | Array. < control >  | false | 控件(即将废弃,建议使用 cover-view 代替)   |  |
| include-point    | Array. < point >    |       | 缩放视野以包含所有给定的坐标点               |  |
| show-location    | boolean             | false | 显示带有方向的当前定位点                  |  |
| bindtap          | eventhandle         |       | 点击地图时触发                       |  |
| bindmarkertap    | eventhandle         |       | 点击标记点时触发,会返回 marker 的 id      |  |
| bindcontroltap   | eventhandle         |       | 点击控件时触发,会返回 control 的 id      |  |
| bindcallouttap   | eventhandle         |       | 点击标记点对应的气泡时触发,会返回 marker 的 id |  |
| bindupdated      | eventhandle         |       | 视野发生变化时触发                     |  |
| bindregionchange | eventhandle         |       | 是否开启控制进度的手势(基础库 1.9.0 起支持)    |  |
| bindpoitap       | eventhandle         |       | 点击地图 poi 点时触发                 |  |

表 3.31 < map>组件属性

微信小程序

开发从入门到实战・微课视频版

其中, marker 为标记点, 用于在地图上显示标记的位置, 其属性如表 3.32 所示。

| 属性名       | 说明                       | 类型            | 备注                                                                             |
|-----------|--------------------------|---------------|--------------------------------------------------------------------------------|
| id        | 标记点 id                   | number        | marker 点击事件回调会返回此 id。建议为<br>每个 marker 设置 number 类型 id,保证更新<br>marker 时有更好的性能   |
| latitude  | 纬度                       | number        | 浮点数,范围为-90°~90°                                                                |
| longitude | 经度                       | number        | 浮点数,范围为-180°~180°                                                              |
| title     | 标注点名                     | string        | value 改变时触发 change 事件,event. detail =<br>{value: value}                        |
| iconPath  | 显示的图标                    | string        | 项目目录下的图片路径,支持相对路径写法,以'/'开头则表示相对小程序根目录;也<br>支持临时路径和网络图片                         |
| rotate    | 旋转角度                     | number        | 顺时针旋转的角度,范围为 0°~360°,默认<br>为 0                                                 |
| alpha     | 标注的透明度                   | number        | 默认为1,无透明,范围为0~1                                                                |
| width     | 标注图标宽度                   | number/string | 默认为图片实际宽度                                                                      |
| height    | 标注图标高度                   | number/string | 默认为图片实际高度                                                                      |
| callout   | 自定义标记点上方的气<br>泡窗口        | Object        | 支持的属性见表 3.33,可识别换行符                                                            |
| label     | 为标记点旁边增加标签               | Object        | 支持的属性见表 3.34,可识别换行符                                                            |
| anchor    | 经度和纬度在标注图标<br>的锚点,默认底边中点 |               | <ul> <li>{x, y}, x表示横向(0~1), y表示纵向(0~</li> <li>1)。{x:.5, y:1}表示底边中点</li> </ul> |

表 3.32 marker 属性

marker 上的气泡 callout,其属性如表 3.33 所示。

表 3.33 callout 属性

| 属性名               | 说 明                                  | 类型     | 最低版本  |
|-------------------|--------------------------------------|--------|-------|
| content           | 文本                                   | string | 1.2.0 |
| color             | 文本颜色                                 | string | 1.2.0 |
| fontSize          | 文字大小                                 | number | 1.2.0 |
| borderRadius 边框圆角 |                                      | number | 1.2.0 |
| borderWidth       | orderWidth 边框宽度                      |        | 1.2.0 |
| borderColor       | olor 边框颜色                            |        | 1.2.0 |
| bgColor           | Color 背景色                            |        | 1.2.0 |
| padding           | padding 文本边缘留白                       |        | 1.2.0 |
| display           | display 'BYCLICK':点击显示; 'ALWAYS':常显  |        | 1.2.0 |
| textAlign         | 文本对齐方式,有效值: left、right、center、string | string | 1.6.0 |

marker 上的气泡 label,其属性如表 3.34 所示。

| 属性名          | 说明                              | 类型     | 最低版本  |
|--------------|---------------------------------|--------|-------|
| content      | 文本                              | string | 1.2.0 |
| color        | 文本颜色                            | string | 1.2.0 |
| fontSize     | 文字大小                            | number | 1.2.0 |
| borderRadius | borderRadius 边框圆角               |        | 1.2.0 |
| borderWidth  | 边框宽度                            | number | 2.3.0 |
| borderColor  | 边框颜色                            | string | 2.3.0 |
| bgColor      | 背景色                             | string | 1.2.0 |
| padding      | 文本边缘留白                          | number | 1.2.0 |
| display      | lay 'BYCLICK':点击显示; 'ALWAYS':常显 |        | 1.2.0 |
| textAlign    | 文本对齐方式,有效值: left、right、center   | string | 1.6.0 |

表 3.34 label 属性

polyline 用于指定一系列坐标点,从数组第一项连线至最后一项,其属性如表 3.35 所示。

| 属性名           | 说明      | 类型      | 备注                            |
|---------------|---------|---------|-------------------------------|
| points        | 经度和纬度数组 | array   | [{latitude: 0, longitude: 0}] |
| color         | 线的颜色    | string  | 十六进制                          |
| width         | 线的宽度    | number  |                               |
| dottedLine    | 带箭头的线   | boolean | 默认值为 false                    |
| arrowLine     | 边框宽度    | number  | 默认值为 false,开发者工具暂不支持该属性       |
| arrowIconPath | 更换箭头图标  | string  | 在 arrowLine 为 true 时生效        |
| borderColor   | 线的边框颜色  | string  |                               |
| borderWidth   | 线的厚度    | number  |                               |

表 3.35 polyline 属性

circle 属性用于在地图上显示圆,通过设定中心点的经度、纬度和半径来绘制一个圆形 图案作为地图上的标记物,其属性如表 3.36 所示。

| 表 | 3. | 36 | circle | 属 | 性 |
|---|----|----|--------|---|---|
|---|----|----|--------|---|---|

| 属性名         | 说明    | 类型     | 备注                |
|-------------|-------|--------|-------------------|
| latitude    | 纬度    | number | 浮点数,范围为-90°~90°   |
| longitude   | 经度    | number | 浮点数,范围为-180°~180° |
| color       | 描边的颜色 | string | 十六进制              |
| fillColor   | 填充颜色  | string | 十六进制              |
| radius      | 半径    | number |                   |
| strokeWidth | 描边的宽度 | number |                   |

**例** 3-22 map 组件小案例,程序运行效果如图 3.33 所示。

pages/map/map. wxml 文件代码如下:

```
< map id = "myMap" style = "width: 100%; height: 300px" latitude =
"{{latitude}}" longitude = "{{longitude}}" scale = "{{scale}}" markers =
"{{markers}}" polyline = "{{polyline}}" show - location ></map>
```

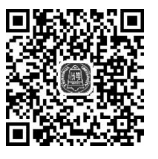

视频讲解

微。

开发从入门到实战・微课视频版

```
<view class = "content">
```

```
<br/>
<br/>
button size = "mini" bindtap = "reduce"> - </button >
```

```
<button size = "mini" bindtap = "default">默认缩放比例</button>
```

<br/>button size = "mini" bindtap = "add"> + </button>

```
</view>
```

< view class = "content">

<br/>
size = "mini" bindtap = "includePoints">按 includePoints 缩放视野</button > </view >

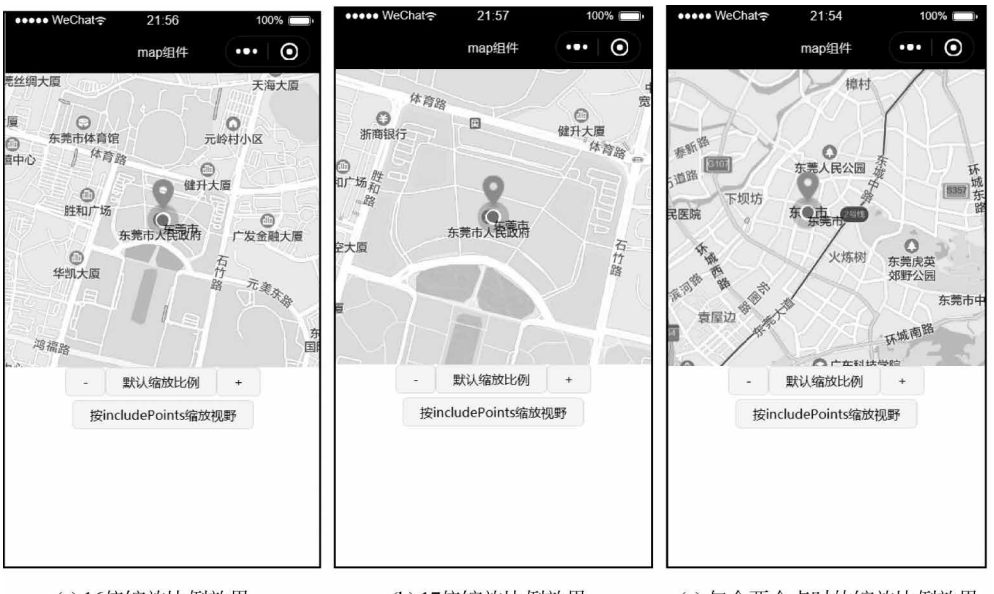

(a) 16倍缩放比例效果

(b) 17倍缩放比例效果

(c)包含两个点时的缩放比例效果

```
图 3.33 map 组件小案例
```

pages/map/map.js文件代码如下:

```
Page({
  data: {
    latitude: 23.020670, longitude: 113.751790,
    scale:16,
    markers: [ {
      latitude: 23.020670, longitude: 113.751790,
      iconPath: "/images/location.png",
      label: {
        content: "东莞市" }
    }],
    polyline: [{
      points: [{
        longitude: 113.3245211,
        latitude: 23.10229
      }, {
        longitude: 113.324520, latitude: 23.21229
      }],
      color: " # FF0000DD",
      width: 2,
      dottedLine: true
    }]
  },
```

```
onReady: function(e) {
    this.mapCtx = wx.createMapContext("myMap")
  },
  default:function()
  {
    this.setData({ scale: 16, })
  },
  reduce: function() {
    this.setData({
      scale: this.data.scale - 1,
    })
  },
  add: function() {
    this.setData({
      scale: this.data.scale +1,
    })
  },
                                                     //缩放视野
  includePoints: function() {
    this.mapCtx.includePoints({
      padding: [10],
      points: [{
        latitude: 23.0403, longitude: 113.7446,
      }, {
        latitude: 22.9983, longitude: 113.7724,
      }]
    })
  }
})
```

【代码讲解】 本案例共定义 4 个函数: default、reduce、add 和 includePoints,其中, default 函数把地图设置为默认的 16 倍缩放比例,reduce 和 add 两个函数实现缩放比例的 加一和减一,includePoints 函数指定(23.0403,113.7446)和(22.9983,113.7724)两个点,此 时 map 地图缩放比例的依据就是需要在地图中包含这两个点,即这两个点需作为 map 地 图 4 个顶点中的两个。

图 3.33(a)为默认的 16 倍缩放比例效果;图 3.33(b)为 17 倍缩放比例效果;图 3.33(c)为包含(23.0403,113.7446)和(22.9983,113.7724)两个点时的缩放比例效果。

### 3.8 实训项目——问卷调查

本实训项目是对微信小程序学习的问卷调查,知识点主要涉及表单组件的使用和表单数据在逻辑端 JS 中的获取。项目中涉及的表单组件有 < form >< radio-group >< radio > < checkbox-group >< checkbox >< label > < slider >< textarea >和< button >等。

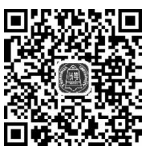

项目在模拟器中的效果如图 3.34 所示;图 3.35 是 Console 控制台上 视频讲解 显示的 JS 接收到的用户输入数据。

pages/survey.wxml 文件代码如下:

< view class = "content">

```
< form bindsubmit = "onSubmit" bindreset = "onReset">
    < view class = "title">1. 你现在大几?</view>
    < radio - group bindchange = "universityChange">
      <radio value = "大一"/>大一
      <radio value = "大二"/>大二
      <radio value = "大三"/>大三
      <radio value = "大四"/>大四
    </radio - group >
    < view class = "title">2. 你使用手机最大的用途是什么?</view>
    < checkbox - group bindchange = "mobilChange">
      <label >< checkbox value = "社交"/>社交</label >
      <label>
        < checkbox value = "网购"/>网购</label >
      <label>
        < checkbox value = "学习"/>学习</label >< label >
        < checkbox value = "其他"/>其他</label >
    </checkbox - group >
    <view class = "title"> 3. 平时每天使用手机多少小时?</view>
    < slider min = "0" max = "24" show - value bindchange = "timechange" />
     < view class = "title">4. 你之前使用过微信小程序吗?</view>
    < radio - group bindchange = "programChange">
      < radio value = "无"/>无
      < radio value = "有"/>有
    </radio - group >
    < view class = "title"> 5. 谈谈你对微信小程序未来发展的看法</ view >
    <textarea auto - height placeholder = "请输入你的看法" name = "textarea" />
    <button size = "mini" form - type = "submit">提交</button>
    <br/>
<button size = "mini" form - type = "reset"> 軍 置</button >
  </form>
</view>
```

| ●●●●● WeChat 🤶                                                | 9:59                                          | 100%                                                           |
|---------------------------------------------------------------|-----------------------------------------------|----------------------------------------------------------------|
|                                                               | 问卷调查                                          | •••   ••                                                       |
| 1.你现在大几?<br>大一大大子<br>2.你使用手机最<br>社交 网<br>3.平时每天使用<br>4.你之前使用过 | 二 ◆ 大三<br>大的用途是<br>购 ✓ 学习<br>手机多少小<br>(微信小程序) | ★四<br>(什么?<br>」其他<br>讨?<br>——————————————————————————————————— |
| 5.谈谈你对微信<br>小程序很有前述<br>小程序,相信会<br>社这本小程序书<br>助                | 小程序未来;<br>(), 我会好好<br>(学好,) 谢谢<br>(), 对我学习    | 发展的看法<br>学习,我很爱<br>清华大学出版<br>小程序很有帮                            |
|                                                               |                                               |                                                                |

图 3.34 问卷调查示例图

Console

▶ Ø top

你选择的现在大几: 大三

Sources

你选择使用手机的最大用途是: ▶["学习"]

你选择的每天使用手机的时间是: 7小时

Network

• O Filter

Security

AppData

Audits »

Default levels **v** 

÷

WAService.js:1

WAService.js:1

WAService.js:1

```
pages/survey.js文件代码如下:
```

```
Page({
 universityChange: function(e) {
   console.log("你选择的现在大几:", e.detail.value)
 },
 mobilChange: function(e) {
   console.log("你选择使用手机的最大用途是:", e.detail.value)
 }.
 timechange: function(e) {
   console.log("你选择的每天使用手机的时间是:", e.detail.value + "小时")
 },
 programChange: function(e) {
   console.log("你选择的是否使用过微信小程序:", e.detail.value)
 },
 onSubmit(e) {
   console.log("你输入的对小程序发展前途的看法是"+e.detail.value.textarea)
 },
 onReset() {
   console.log("表单已被重置")
 }
})
pages/survey/survey. wxss 文件代码如下:
.content {
 padding: 30rpx;
}
button {
 margin: 40rpx;
}
.title {
 margin - top: 20rpx;
}
```

【代码讲解】 本项目是常用的问卷调查页面,"你现在大几?"和"你之前使用过微信小程序吗?"两项使用了<radio-group >和< radio >组件; "你使用手机最大的用途是什么?"使用了< checkbox-group >和< checkbox >组件; "平时每天使用手机多少个小时?"使用了< slider >组件; "谈谈你对微信小程序未来发展的看法"使用了<textarea >组件; "提交""重置"按钮使用了< button >组件; 而< form >和< label >组件属于控制类组件,没有在页面中显示效果。读者需认真学习 JS 页面获取表单数据的方法,为后续编程做准备。